<sup>⊷™</sup>.campi⊛n Arhiva Educațională Ghidul Concurentului

# Cuprins

| 1. Argument                             | 3  |
|-----------------------------------------|----|
| 2. Interfață                            | 4  |
| 3. Utilizatori                          | 5  |
| 3.1. Tipuri de membri                   | 5  |
| 3.2. Acțiuni                            | 6  |
| 4. Elemente de conținut                 | 7  |
| 4.1. Căutare                            | 8  |
| 4.2. Articole                           | 9  |
| 4.2.1. Acțiuni                          | 9  |
| 4.3. Concursuri                         | 10 |
| 4.3.1. Acțiuni                          | 10 |
| 4.4. Cuvinte cheie                      | 12 |
| 4.4.1. Acțiuni                          | 12 |
| 4.5. Grupuri                            | 13 |
| 4.5.1. Acțiuni grup                     | 13 |
| 4.5.2. Acțiuni coordonator în grup      | 14 |
| 4.5.3. Acțiuni elev în grup             | 15 |
| 4.5.4. Acțiuni temă în grup             | 15 |
| 4.5.5. Acțiuni problemă în temă în grup | 16 |
| 4.6. Probleme                           | 17 |
| 4.6.1. Acțiuni                          | 17 |
| 5. Alte acțiuni specifice               | 23 |
| 6. Specificații tehnice                 | 24 |

# 1. Argument

# Ce este Arhiva Educațională?

**Arhiva educațională .campion** este un ansamblu de resurse educaționale pentru pregătirea de performanță în Informatică, destinat profesorilor și elevilor care doresc ca procesul să se desfășoare simplu și eficient. Nivelul de dificultate variat, diversitatea temelor vizate, precum și feed-back-ul disponibil conferă Arhivei Educaționale .campion potențialul unui instrument eficient și pentru desfășurarea activității de zi cu zi, la clasă, a elevilor și profesorilor.

Programul de pregătire **.campion** a ajutat noi și noi generații de elevi să obțină rezultate importante la olimpiadele naționale și internaționale. Unii dintre aceștia au devenit apoi propunători de probleme, continuând cu succes demersul de cealaltă parte a baricadei.

### Arhiva Educațională .campion oferă:

- un set variat de peste 800 de probleme documentate şi clasificate clasificarea s-a realizat după dificultate, grupa de vârstă, metodele şi structurile de date necesare înțelegerii şi rezolvării lor. Multe dintre aceste probleme au fost propuse la .campion, Olimpiada Națională de Informatică şi Lotul Național de Informatică, acestea constituind o resursă de încredere pentru pregătirea elevilor.
- posibilitatea elevilor de a-și evalua rapid sursele și primirea unui ajutor dacă este necesar când se află în dificultate, elevii primesc acces la indicațiile de rezolvare și la testelele de evaluare.
- o varietate de articole despre noțiuni ce trebuie ştiute de un elev care se pregăteşte articolele sunt clasificate după metodele și structurile de date prezentate sau utilizate.
- posibilitatea ca profesorii să creeze grupuri de pregătire cu elevii profesorii pot coordona grupuri de elevi, pot propune teme, pot monitoriza activitatea fiecărui elev din grup. Se pot crea şi teme-concurs, în care elevii să nu poată vedea rezultatele sau indicațiile de rezolvare.

# De ce Arhiva Educațională?

În cei şapte ani de activitate .campion:

- numărul de probleme a crescut.
   clasificarea lor după criterii utile în activitatea de pregătire a devenit o necesitate;
- numărul de elevi concurenți a crescut. generațiile de elevi din ziua de astăzi doresc mai multă autonomie în programul lor de pregătire;
- numărul de profesori pregătitori a crescut.
   din ce în ce mai mulți dintre ei au nevoie de o metodă simplă de a propune teme şi de a evalua soluțiile elevilor, de a monitoriza permanent activitatea acestora.

Acestea sunt doar trei motive pentru care **Arhiva Educațională** .campion a fost realizată. Suntem siguri că utilizatorii arhivei, elevi și profesori, vor găsi noi valențe educative și că **Arhiva Educațională** .campion va fi un instrument eficient, indispensabil, pe care nici măcar nu trebuie să îl purtăm în ghiozdan.

# 2. Interfață

Fiecare pagină a Arhivei Educaționale .campion are şase zone active:

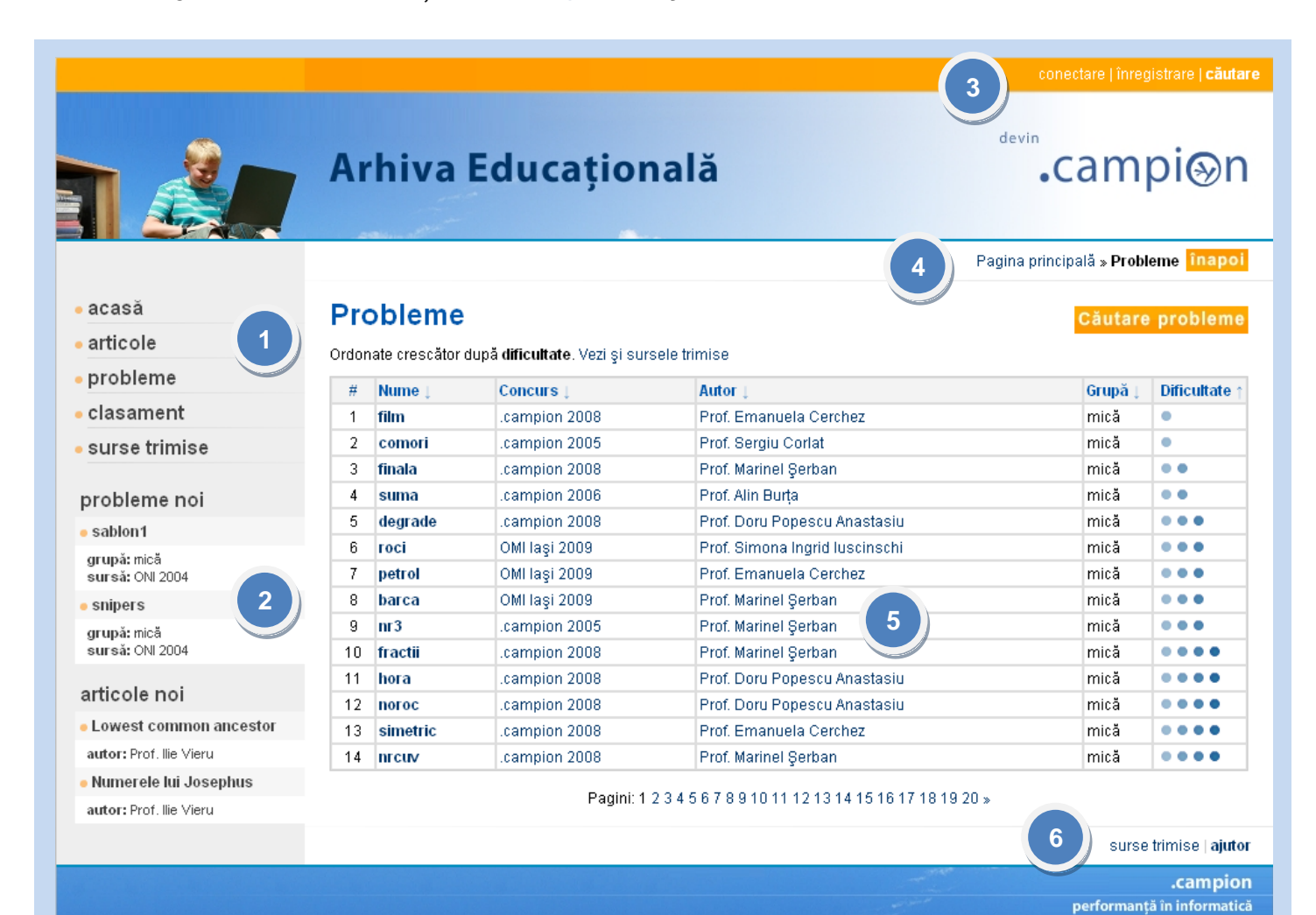

- (1) **Zona meniu** afişează elementele de conținut
- (2) **Zona elemente noi** afişează ultimele elemente propuse
- (3) Zona utilizator
  - permite conectarea, înregistrarea sau căutarea în elementele de conținut

- (4) Zona pagină
  - arată locația paginii în cadrul site-ului

2002 ~ 2009 și mai departe

- (5) **Zona informații** arată conținutul paginii accesate
- (6) **Zona acțiuni** arată acțiuni posibile ale utilizatorului

Arhiva are un buton înapoi, în apropierea zonei pagină, care permite navigarea spre pagina precedentă.

# 3. Utilizatori

## Vizitatorul

este utilizatorul care doar accesează site-ul. Are drept de vizualizare a problemelor, articolelor, utilizatorilor, clasamentului și de descărcare a articolelor, dar implicarea acestuia rămâne una pasivă: el nu poate trimite soluții la probleme sau crea elemente de conținut.

### Membrul

este un utilizator identificat printr-un nume de utilizator unic și datele personale. El are posibilitatea de a se implica atât pasiv, cât și activ. Implicarea activă constă, după drepturile pe care le-a obținut, în trimiterea de soluții la probleme, propunerea de articole și probleme și coordonarea grupurilor de elevi.

## Contul

reprezintă identitatea unui membru, asupra căreia acesta are drepturi de personalizare.

# 3.1. Tipuri de membri

## Administratorul

este un membru activ care are drepturi generale asupra elementelor de conținut. Va fi numit și admin.

### Concurentul

este un un membru activ care are dreptul de a trimite soluții la probleme și de a intra în clasamentul de pe site. Are acces la grupurile la care a fost înscris ca elev și la facilitățile oferite de acestea.

#### Propunătorul

este un un membru activ care are dreptul de a adăuga, modifica și șterge probleme și articole. Primește acest statut de la administrator.

#### Profesorul

este un membru activ care are dreptul de a crea, modifica și șterge grupuri și de a fi ales pentru a coordona în cadrul unor grupuri create de alți profesori. Poate primi acest statut în urma unei comunicări prin email la adresa <u>emanuela.cerchez@gmail.com</u>.

#### **Autorul**

este un membru inactiv care apare la secțiunea autorului în cadrul unor probleme și articole. Primește acest statut de la administrator.

# 3.2. Acțiuni

### **Conectare**

constă în verificarea identității printr-un formular. Conectarea se realizează efectuând în orice pagină a portalului un click pe butonul conectare, aflat în zona utilizator.

Pagina de conectare permite utilizatorului să se conecteze, în cazul în care are un cont.

Dacă el nu și-a creat un cont, trebuie să se înregistreze, executând click sub întrebarea Esti un utilizator nou?.

În cazul în care și-a uitat parola, poate să o recupereze, executând click sub Ai uitat parola?.

|                                |                      |                                     | conectare   înregistrare   <b>căuta</b>           |
|--------------------------------|----------------------|-------------------------------------|---------------------------------------------------|
| 1                              | Arhiv                | va Educațională                     | ₀campi⊗n                                          |
|                                |                      |                                     | Pagina principală » Conectare <mark>înapoi</mark> |
| acasă                          | Conec                | tare                                |                                                   |
| articole                       | 201100               |                                     |                                                   |
| probleme                       | * Nume<br>utilizator | 1                                   |                                                   |
| clasament                      | * Parolă             |                                     |                                                   |
| surse trimise                  | utilizator           |                                     |                                                   |
| probleme noi                   |                      | ▶ conectare                         |                                                   |
| e sabion1                      |                      | Esti up utilizator pou?             |                                                   |
| grupă: mică<br>sursă: ONI 2004 |                      | Pentru a te înregistra, apasă aici! |                                                   |
| • snipers                      |                      |                                     |                                                   |
| grupă: mică<br>sursă: ONI 2004 |                      | Ai uitat parola?                    |                                                   |

## Înregistrare

constă în completarea unor date personale și a unor preferințel printr-un formular. Înregistrarea se realizează efectuând în orice pagină a portalului un click pe butonul înregistrare, aflat în zona utilizator.

| Ccompletează formularul cu numele<br>de utilizator, parola, grupa, datele<br>personale și de contact.<br>După ce termină de completat, apasă | clasament     surse trimise     probleme noi     sablon1     grupă: mică     susta: ONI 2004     suipers     grupă: mică     susta: ONI 2004 | <ul> <li>Nume utilizator<br/>exemplu: ion popescu</li> <li>Parelà<br/>exemplu: an 2009pass</li> <li>Confirmare parelà<br/>se va potri cu parela</li> <li>Grupà<br/>exemplu: medie</li> </ul> | Date de cont    |
|----------------------------------------------------------------------------------------------------|----------------------------------------------------------------------------------------------------|----------------------------------------------------------------------------------------------------|-----------------|
| butonul înregistrare din partea                                                                                                    | articole noi                                                                                                    |                                                                                                    | Date personale  |
| inferioară a formularului.                                                                                                    | Lowest common ancestor     autor: Prof. Ilie Vieru     Numerele lui Josephus                                                                 | <ul> <li>Prenume<br/>exemplu: Silviu Ion</li> <li>Nume</li> </ul>                                                                                                    |                 |
| În fiecare formular, câmpurile                                                                                                    | autor: Prof. Ilie Vieru                                                                                                    | exemplu: Popescu                                                                                                    |                 |
| obligatorii sunt marcate cu o stea.                                                                                                    |                                                                                                    |                                                                                                    | Date de contact |
| J                                                                                                    |                                                                                                    | Judet<br>exemplu: Alba<br>Email<br>exemplu: io po@gm.com<br>\$coala<br>exemplu: \$coala Nr. 3<br>Adresă<br>exemplu: Str. Florilor Nr. 1<br>Telefon<br>exemplu: 0789 123 455                  | Alba            |

#### **Recuperarea parolei**

constă în completarea unor date ale mebrului și în urmarea instrucțiunilor primite. Întrucât parolele sunt reținute criptat, recuperarea necesită modificarea parolei. Mecanismul este proiectat astfel încât un străin să nu poată recupera parola.

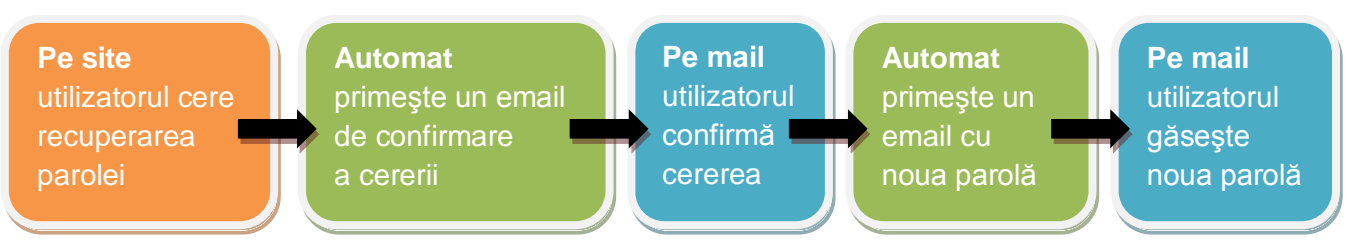

# 4. Elemente de conținut

Sintetizăm în tabelul următor conținutul **Arhivei Educaționale** și acțiunile pe care le pot efectua utilizatorii, în funcție de tipurile de membri care îi definesc. Dacă un utilizator este de mai multe tipuri de membru, acțiunile posibile sunt reuniunea acțiunilor specifice fiecărui tip. Vom numi posibilitatea acțiunii și **drept**.

| Elemente                            | Acțiuni     | Vizitator | Concurent           | Profesor                   | Propunător    | Autor     | Admin |
|-------------------------------------|-------------|-----------|---------------------|----------------------------|---------------|-----------|-------|
| Articol                             | Adăugare    |           |                     |                            | da            |           |       |
| aparține propu-<br>nătorului care   | Modificare  |           |                     |                            | pe ale sale   |           | da    |
| I-a adăugat                         | Ştergere    |           |                     |                            | pe ale sale   |           | da    |
|                                     | Vizualizare | da        | da                  | da                         | da            | da        | da    |
| Concurs                             | Adăugare    |           |                     |                            |               |           | da    |
|                                     | Modificare  |           |                     |                            |               |           | da    |
|                                     | Ştergere    |           |                     |                            |               |           | da    |
|                                     | Vizualizare | da        | da                  | da                         | da            | da        | da    |
| Cuvânt cheie                        | Adăugare    |           |                     |                            |               |           | da    |
|                                     | Modificare  |           |                     |                            |               |           | da    |
|                                     | Ştergere    |           |                     |                            |               |           | da    |
|                                     | Vizualizare | da        | da                  | da                         | da            | da        | da    |
| Grup                                | Adăugare    |           |                     | da                         |               |           |       |
| aparține<br>profesorului care       | Modificare  |           |                     | pe ale sale                |               |           | da    |
| I-a adăugat                         | Ştergere    |           |                     | pe ale sale                |               |           | da    |
|                                     | Vizualizare |           | cele unde e elev    | în cele unde e coordonator |               |           | da    |
| Coordonator                         | Adăugare    |           |                     | în grupurile sale          |               |           |       |
| într-un grup                        | Ştergere    |           |                     | din grupurile sale         |               |           | da    |
|                                     | Vizualizare |           | în grp. unde e elev | în grp. unde e coordonator |               |           | da    |
| Elev                                | Adăugare    |           |                     | în grp. unde e coordonator |               |           |       |
| într-un grup                        | Ştergere    |           |                     | în grp. unde e coordonator |               |           | da    |
|                                     | Vizualizare |           | în grp. unde e elev | în grp. unde e coordonator |               |           | da    |
| Temă                                | Adăugare    |           |                     | în grp. unde e coordonator |               |           |       |
| într-un grup                        | Modificare  |           |                     | în grp. unde e coordonator |               |           | da    |
|                                     | Ştergere    |           |                     | în grp. unde e coordonator |               |           | da    |
|                                     | Vizualizare |           | în grp. unde e elev | în grp. unde e coordonator |               |           | da    |
| Problemă                            | Adăugare    |           |                     | în grp. unde e coordonator |               |           |       |
| într-o temă<br>dintr-un grup        | Ştergere    |           |                     | în grp. unde e coordonator |               |           | da    |
| anni an grap                        | Vizualizare |           | în grp. unde e elev | în grp. unde e coordonator |               |           | da    |
| Problemă                            | Adăugare    |           |                     |                            | da            |           |       |
| aparține propu-<br>nătorului care a | Modificare  |           |                     |                            | pe ale sale   |           | da    |
| adăugat-o                           | Ştergere    |           |                     |                            | pe ale sale   |           | da    |
|                                     | Vizualizare | da        | da                  | da                         | da            | da        | da    |
| Sursă                               | Adăugare    |           | da                  |                            |               |           |       |
| aparține concu-<br>rentului care a  | Ştergere    |           |                     |                            |               |           | da    |
| trimis-o                            | Viz. scor   | cu exc. * | cu excepția *       | cu excepția **             | cu excepția * | cu exc. * | da    |
|                                     | Viz. cod    |           | la ale sale         | ***                        |               |           | da    |

\* când sursa e trimisă într-o temă cu rezultate ascunse, iar tema este încă în desfășurare.

\*\* când sursa e trimisă într-o temă cu rezultate ascunse unde nu e coordonator, iar tema e în desfășurare.

\*\*\* când sursa e trimisă într-o temă unde este coordonator.

# 4.1. Căutare

Pentru a căuta unul sau mai multe cuvinte în elementele de conținut ale **Arhivei Educaționale**, se execută click pe butonul **căutare**, aflat în zona **utilizator**, lângă butonul **înregistrare**. Apoi apare:

|                                            |                       |               |            |                 |                                                                                                    | onectare   înregistrare   <b>căut</b>                | are        |
|--------------------------------------------|-----------------------|---------------|------------|-----------------|----------------------------------------------------------------------------------------------------|------------------------------------------------------|------------|
|                                            | Arhiva l              | Educați       | onală      |                 | devin<br>•                                                                                                    | campi⊗r                                              | ۱          |
|                                            |                       |               |            |                 |                                                                                                    | Pagina principală » Căutar                           | e          |
| • acasă<br>• articole                      | Căutare               |               |            |                 |                                                                                                    |                                                      |            |
| • probleme                                 | Exemplu de căutar     | e: vlad       |            |                 |                                                                                                    | ▶ căutare                                            |            |
| <ul> <li>clasament</li> </ul>              | Concurs, imaia        |               |            |                 |                                                                                                    |                                                      |            |
| <ul> <li>surse trimise</li> </ul>          | Opțiuni de căut       | are           |            |                 |                                                                                                    |                                                      |            |
| probleme noi                               | căutare generală      |               |            |                 |                                                                                                    |                                                      |            |
| • sabion1                                  | 🔲 peste tot, în toate | câmpurile     |            |                 |                                                                                                    |                                                      |            |
| grupă: mică<br>sursă: ONI 2004             | nrahlama              | articala      | concurauri | autori          | profosori                                                                                                    | concuranti                                           |            |
| • snipers                                  | probleme              | articole      | concursuri | autori          | profesori                                                                                                    | concurenți                                           |            |
| grupă: mică<br>sursă: ONI 2004             | cuvinte cheie         | cuvinte cheie | 🗖 nume     | prenume<br>nume | ✓ prenume                                                                                                    | prenume     nume                                     |            |
| articole noi                               | ✓ autor               | autor         | <u> </u>   |                 |                                                                                                    | □ şcoală<br>□ şcoală                                 |            |
| <ul> <li>Lowest common ancestor</li> </ul> |                       | - propulator  |            |                 |                                                                                                    | )000į                                                |            |
| autor: Prof. Ilie Vieru                    |                       |               |            |                 |                                                                                                    |                                                      |            |
| <ul> <li>Numerele lui Josephus</li> </ul>  |                       |               |            |                 |                                                                                                    |                                                      |            |
| autor: Prof. Ilie Vieru                    |                       |               |            |                 |                                                                                                    |                                                      |            |
|                                            |                       |               |            |                 |                                                                                                    | ajut                                                 | 01         |
|                                            |                       |               |            |                 | and the second second se | .campic                                              | on         |
|                                            |                       |               |            |                 |                                                                                                    | performanță în informati<br>2002 ~ 2009 și mai depai | ică<br>rte |

În acest caz, se caută cuvântul **vlad** între autorii și propunătorii de probleme, profesori și concurenți. Căutarea poate fi realizată în mod general sau între elementele de conținut și utilizatori. Dacă se optează pentru mai multe cuvinte, se caută fiecare în parte.

| acasa                  | Re    | zultatele         | e căutării                   |                    |                                  |       |             | F | Profesori                                                                                                    |                            |       |              |         |               |
|------------------------|-------|-------------------|------------------------------|--------------------|----------------------------------|-------|-------------|---|----------------------------------------------------------------------------------------------------|----------------------------|-------|--------------|---------|---------------|
| articole               |       |                   |                              |                    |                                  |       |             |   | lana a literi anno a setto annistato a la de                                                                                                    | 4= Te                      |       |              |         |               |
| probleme               | Cār   | itare cuvinte noi | vlad                         |                    |                                  |       | căutare     |   | ropunation care conțin cuvintere cauta                                                                                                    | ae in prenume.             |       |              |         |               |
| clasament              |       | increase on input |                              |                    |                                  |       | _           | Y | ezi doar. concurenții   protesoni   auto                                                                                                    | ni sau top utilizatoni     |       |              |         |               |
| curea trimica          | Bro   | blama             |                              |                    |                                  |       |             |   | # Nume complet                                                                                                    |                            |       | Probleme pro | opuse A | rticole propu |
| ouroe annoe            | FIU   | Diettie           |                              |                    |                                  |       |             |   | 1 Stud. Vlad Manea                                                                                                    |                            |       |              | 7       |               |
| probleme noi           | Probl | eme care conțin   | cuvintele câutate în autori: |                    |                                  |       |             |   | 2 Prop. Vlad Manea Propunator                                                                                                    |                            |       |              | 0       |               |
| sablon1                |       | Nume              | Concurs                      |                    | Autor                            | Grupă | Dificultate |   |                                                                                                    |                            |       |              |         |               |
| runăznică              | 1     | circuit           | Finala .campion 2009         |                    | Stud. Vlad Tudose                | mare  |             |   | Concuranti                                                                                                    |                            |       |              |         |               |
| Auroă: ONI 2004        | 2     | set               | .campion 2005                |                    | Prof. George Vlad                | mică  |             |   | concurenți                                                                                                    |                            |       |              |         |               |
| snipers                | 3     | castel            | ONI 2007                     |                    | Adrian Madu                      | medie |             | C | Concurenți care conțin cuvintele câutat                                                                                                    | e în prenume:              |       |              |         |               |
| grupă: nică            | 4     | zidar             | ONI 2007                     |                    | Adrian Madu                      | medie |             | v | /ezi doar, propupătorii Lorofesorii Laut                                                                                                    | orii sau toti utilizatorii |       |              |         |               |
| samsä: ONI 2004        | 5     | cover             | ONI 2007                     |                    | Adrian Madu                      | mare  |             |   | and a search of the search of the search of |                            |       |              |         |               |
| articole noi           | 6     | centru            | Lot AB 2007                  |                    | Adrian Madu                      | mare  |             |   | # Nume complet                                                                                                    | Judeş                      | Grupă | Probleme     | Puncte  | e Suce        |
|                        | 7     | baschet           | ONI 2005                     |                    | Dana Vlådolu                     | mică  |             |   | 1 Vlad lonescu                                                                                                    | Bihor                      | toate | incă nu      | incă nu | necunosc      |
| Lowest common ancestor | 8     | prieteni          | ONI 2005                     |                    | Prof. George Vlad                | mică  |             |   | 2 Vlad Manea                                                                                                    | lasi                       | toate | 15           | 1865    |               |
| autor: Prof. lie Vieru | 9     | morse             | ONI 2006                     |                    | Dana Vládolu                     | mică  |             |   | 3 yiad malnic                                                                                                    | laci                       | mică  | incă nu      | 45      |               |
| Numerele lui Josephus  | 10    | multimi<br>cir7   | OJI 2005                     |                    | Dana Vládolu<br>Ref. Goorge Vied | mică  |             |   | 4 Andrei - Vlad Gheorahiu                                                                                                    | lasi                       | toate | 23           | 2640    |               |
| autor: Pror. lie Vieru |       | 5117              | 0141 2004                    |                    | Fibil George viau                | mica  |             |   | 5 Vlad Manea Conc                                                                                                    | lasi                       | toate | 3            | 330     |               |
|                        | Probl | eme care conțin   | cuvintele câutate în propur  | nători:            |                                  |       |             |   | 6 Viad Manea Concurent Doi                                                                                                    | lasi                       | toate | 1            | 100     |               |
|                        |       | Nume              | Concilla                     | Autor              |                                  | Gumă  | Dificultate |   |                                                                                                    |                            |       |              |         |               |
|                        | 1     | ah2               | ONI 2008                     | Mircea Pasoi       |                                  | mică  |             |   | Consumptions could contract the                                                                                                    | a la suesa:                |       |              |         |               |
|                        | 2     | iepuras           | ONI 2008                     | Prof. Carmen Po    | pescu                            | mică  |             |   | concurenți care conțin cuvintele cautai                                                                                                    | e in nume.                 |       |              |         |               |
|                        | 3     | nalind            | ONI 2008                     | Stud Adrian Airin  | el                               | mică  |             | V | /ezi doar: propunătorii   profesorii   aut                                                                                                    | orii sau toți utilizatorii |       |              |         |               |
|                        | 4     | auto              | ONI 2008                     | Stud, Adrian Airin | ei                               | mică  |             |   | # Nume complet                                                                                                    | hular                      | Grună | Drobleme     | Duncte  | Suc           |
|                        | 5     | div               | ONI 2008                     | Prof. Nistor-Euge  | en Mot                           | mică  |             |   | interior compret                                                                                                    | and the                    | orupa | ristiente    | - uncu  | 500           |
|                        | 6     | teatru            | ONI 2008                     | Prof. Constantin   | Gälätan                          | mică  |             |   | 1 Adrian Vladu                                                                                                    | Bucureşti                  | toate | inca nu      | incă nu | necunosc      |
|                        |       |                   |                              |                    |                                  |       |             |   |                                                                                                    |                            |       |              |         |               |

# 4.2. Articole

Articolele pot fi vizualizate și descărcate de către toți utilizatorii **Arhivei Educaționale**. Ele pot fi adăugate de către propunători, modificate și șterse de propunătorii care le-au adăugat.

# 4.2.1. Acțiuni

## Vizualizare

Pentru a vizualiza articolele, execută click pe opțiunea **articole** din zona **meniu**. Se vor afişa articolele ordonate după nume. Dacă dorești altă ordine (în acest caz, ordonate invers după nume sau ordonate după autor), execută click pe săgeata de lângă criteriul din antetul tabelului. Navigarea printre pagini se realizează selectând numerotarea de sub tabel.

| acasă       Articole       Câutare         articole       Oronate crescător după nume.       Câutare         articole       Oronate crescător după nume.       Câutare         articole       Autor !       I         articole       Autor !       I         articole       Autor !       I         articole       Autor !       I         articole       Autor !       I         articole       Autor !       I         articole       Autor !       I         articole       Autor !       I         articole       Autor !       I         articole       Autor !       I         articole       Autor !       I         articole       Autor !       I         articole       Autor !       Prof. Doru Popescu Anastasiu         articole       Arbori de intervale       Prof. Dana Lica         Arbori de intervale       Prof. Nistor-Eugen Mot       I         a curs algebra       gebra       Gebraria       Gebraria         articole noi       I       Iemente de geometric       Prof. Nistor-Eugen Mot         I       Elemente de geometric       Prof. Nistor-Eugen Mot       I                                                                                                    |                      | Arhiva Educațională                                | •campi⊗                           |
|----------------------------------------------------------------------------------------------------|----------------------|----------------------------------------------------|-----------------------------------|
| <ul> <li>acasă</li> <li>articole</li> <li>ortone cressător după nume.</li> <li>clasament</li> <li>surse trimise</li> <li>artinoite componentelor biconexe</li> <li>Atori for for Dor Popescu Anastasiu</li> <li>Arbori de componentelor biconexe</li> <li>Arbori de componentelor biconexe</li> <li>Arbori de componentelor biconexe</li> <li>Arbori de componentelor biconexe</li> <li>Arbori de compresie Huffman</li> <li>Prof. Rodica Pintea</li> <li>Prof. Dana Lica</li> <li>Arbori de intervale</li> <li>Aporti de intervale</li> <li>Aporti Aporti de intervale</li> <li>Aporti Aporti de intervale</li> <li>Aporti Aporti Aporti de intervale</li> <li>Aporti Aporti de intervale</li> <li>Aporti Aporti de intervale</li> <li>Aporti Aporti de intervale</li> <li>Aporti Aporti Aporti de intervale</li> <li>Aporti Aporti de intervale</li> <li>Aporti Aporti Aporti de intervale</li> <li>Aporti Aporti de intervale</li> <li>Aporti Aporti de intervale</li> <li>Aporti Aporti Aporti de intervale</li> <li>Aporti Aporti Aporti de intervale</li> <li>Aporti Aporti Aporti de intervale</li> <li>Aporti Aporti Aporti de intervale</li> <li></li></ul> |                      | - 299 Marine Alfr                                  | Pagina principală » Articole înap |
| articole         grupuri         probleme         clasament         clasament         surse trimise         trimitere mesaj         chorie componentelor biconexe         Arbori de intervale         Arbori de intervale         probleme noi         subini         subini         grupà: nică<br>surse (NI 2004)         suises vinidă<br>surse (NI 2004)         surse trimise         trimitere mesaj         di Abori de intervale         probleme noi         surse (NI 2004)         surse (NI 2004)                                                                                                    | asă                  | Articole                                           | Căutare artico                    |
| grupuri       # Nume         Autor           probleme       1       Algoritmi geometrici       Prof. Doru Popescu Anastasiu         clasament       2       Arboriele componentelor biconexe       Mugurel lonut Andreica         surse trimise       4       Arbori de compresie Huffman       Prof. Edica Pintea         trimitere mesaj       5       Arbori de intervale       Prof. Ona Lica         6       Aspecte ale utilizarii STL       Prof. Constantin Gălățan         7       Configurații stabile       Prof. Nistor-Eugen Moț         8       Curs algebra       Ştefan Ciobâcă         9       Determinarea clicilor       Prof. Nistor-Eugen Moț         11       Elemente de geometrie       Prof. Nistor-Eugen Moț         12       Flux maxim în rețele       Mugurel Ionut Andreica         13       Generarea permutarilor. Alfametica       Prof. Doru Popescu Anastasiu         14       Gomoy-Hu Cut Trees       Prof.       Prof. Ranuela Cerchez         13       Generarea permutarilor. Alfametica       Prof. Doru Popescu Anastasiu         14       Gomoy-Hu Cut Trees       Prof.       Prof. Prof.         • Numerele kui Josephus       Prof. Emanuela Cerchez       Prof.                                                                                                    | cole                 | Ordonate crescător după nume.                      |                                   |
| probleme       i       Allorithing geometrici       Prof. Doru Popescu Anastasiu         clasament       2       Arborele componentelor biconexe       Mugurel lonut, Andreica         surse trimise       3       Arbori de intervale       Prof. Doru Popescu Anastasiu         trimitere mesaj       6       Arbori de intervale       Prof. Contautia Cerchez         sursei trimise       4       Arbori de intervale       Prof. Dona Lica         6       Aspecte ale utilizarii STL       Prof. Ostantin Gălățan         7       Configurații stabile       Prof. Nistor-Eugen Moț         8       Curs algebra       Şiefan Ciobâcă         9       Determinarea clicilor       Prof. Nistor-Eugen Moț         11       Elemente de geometrie       Prof. Nistor-Eugen Moț         9       Determinarea clicilor       Prof. Nistor-Eugen Moț         11       Elemente de geometrie       Prof. Nistor-Eugen Moț         11       Elemente de geometrie       Prof. Doru Popescu Anastasiu         12       Flux maxim în reţele       Mugurel Ionuț Andreica         13       Generarea permutarilor. Alfametica       Prof. Doru Popescu Anastasiu         14       Gomory-Hu Cut Trees       Pagin: 1 2 >         Pagin: 1 2 >        Pagin: 1 2 >                                                                                                    | ipuri                | # Numa                                             | Autor                             |
| i i Agorium gemeent       1 is Agorium gemeent       11 is Agorium gemeent         clasament       2       Arborele componentelor biconexe       Mugurel lonut Andreica         surse trimise       3       Arbori binari stricti - reprezentare,generare,rang       Prof. Rodica Pintea         trimitere mesaj       5       Arbori de compresie Huffman       Prof. Dana Lica         6       Aspecte ale utilizarii STL       Prof. Constantin Gălățan         7       Configurații stabile       Prof. Nistor-Eugen Moț         8       Curs algebra       Ştefan Ciobăcă         9       Determinarea clicilor       Prof. Nistor-Eugen Moț         10       Divizibilitate       Prof. Nistor-Eugen Moț         11       Elemente de geometrie       Prof. Suzana Gălățan         10       Divizibilitate       Prof. Suzana Gălățan         11       Elemente de geometrie       Prof. Suzana Gălățan         12       Flux maxim in rețele       Mugurel Ionuț Andreica         13       Generarea permutarilor. Alfametica       Prof. Doru Popescu Anastasiu         14       Gomory-Hu Cut Trees       Pagini: 1 2 *         Autor: Prof. lie Vieru       Numerele lui Josephus       Prof. Emanuela Cerchez                                                                                                    | bleme                | 1 Algorithmi geometrici                            | Prof. Doru Ponescu Anastasiu      |
| 1       Andrete componented a brontec       Maggerendiquented         surse trimise       3       Arbori binari stricti - reprezentare,generare,rang       Prof. Rodica Pintea         4       Arbori de compresie Huffman       Prof. Dana Lica       Bagerendiquented         5       Arbori de intervale       Prof. Dana Lica       Bagerendiquented         6       Aspecte ale utilizarii STL       Prof. Constantin Gălățan         7       Configurații stabile       Prof. Nistor-Eugen Moț         8       Curs algebra       Ştefan Ciobăcă         9       Determinarea clicilor       Prof. Nistor-Eugen Moț         10       Divizibilitate       Prof. Suzana Gălățan         11       Elemente de geometrie       Prof. Doru Popescu Anastasiu         12       Flux maxim în rețele       Mugurel Ionuț Andreica         13       Generarea permutarilor. Alfametica       Prof. Emanuela Cerchez         14       Gomory-Hu Cut Trees       Prof. Emanuela Cerchez         Pagini: 1 2 *       Pragini: 1 2 *         Numerele lui Josephus       Prof. Emanuela Cerchez                                                                                                    |                      | 2 Arborale componentalor biconeve                  | Muqurel Ionut Andreica            |
| surse trimise <ul> <li>Arbori de compresie Huffman</li> <li>Prof. Emanuela Cerchez</li> </ul> 4         Arbori de compresie Huffman         Prof. Emanuela Cerchez           5         Arbori de intervale         Prof. Dana Lica           6         Aspecte ale utilizarii STL         Prof. Ostantin Gălățan           7         Configurații stabile         Prof. Nistor-Eugen Moț           8         Curs algebra         Ştefan Ciobâcă           9         Determinarea clicilor         Prof. Nistor-Eugen Moț           10         Divizibilitate         Prof. Nistor-Eugen Moț           11         Elemente de geometrie         Prof. Suzana Gălățan           12         Flux maxim în rețele         Mugurel Ionuț Andreica           13         Generarea permutarilor. Alfametica         Prof. Doru Popescu Anastasiu           14         Gomory-Hu Cut Trees         Pragini: 1 2 >                                                                                                    | sament               | Arbori binari stricti , reprezentare generare rang | Prof Rodica Pintea                |
| trimitere mesaj       i       Arbor de intervale       Prof. Dana Lica         i       Arbor de intervale       Prof. Dana Lica         i       Arbor de intervale       Prof. Dana Lica         i       Aspecte ale utilizarii STL       Prof. Ostantin Gălățan         i       Curs algebra       Ștefan Ciobâcă         grupă: nică<br>sursă: ONI 2004       9       Determinarea clicilor         grupă: nică<br>sursă: ONI 2004       Prof. Nistor-Eugen Moț         1       Elemente de geometrie       Prof. Nistor-Eugen Moț         1       Elemente de geometrie       Prof. Nistor-Eugen Moț         1       Elemente de geometrie       Prof. Nistor-Eugen Moț         1       Elemente de geometrie       Prof. Suzana Gălățan         1       Elemente de geometrie       Mugurel Ionuț Andreica         13       Generarea permutarilor. Alfametica       Prof. Doru Popescu Anastasiu         14       Gomory-Hu Cut Trees       Pagini: 1 2 *         Numerele lui Josephus       Numerele lui Josephus       Numerele lui Josephus                                                                                                    | rse trimise          | 4 Arbori de compresie Huffman                      | Prof. Emanuela Cerchez            |
| 6     Aspecte ale utilizarii STL     Prof. Constantin Gălățan       7     Configurații stabile     Prof. Nistor-Eugen Moț       8     Curs algebra     Ştefan Ciobâcă       9     Determinarea clicilor     Prof. Nistor-Eugen Moț       10     Divizibilitate     Prof. Nistor-Eugen Moț       11     Elemente de geometrie     Prof. Suzana Gălățan       12     Flux maxim în rețele     Mugurel Ionuț Andreica       13     Generarea permutarilor. Alfametica     Prof. Doru Popescu Anastasiu       14     Gomory-Hu Cut Trees     Pragini: 1 2 *                                                                                                    | nitere mesaj         | 5 Arbori de intervale                              | Prof. Dana Lica                   |
| robleme noi     7     Configurații stabile     Prof. Nistor-Eugen Moț       sablon1     8     Curs algebra     Ștefan Ciobâcă       grupă: mică<br>sursă: ONI 2004     9     Determinarea clicilor     Prof. Nistor-Eugen Moț       10     Divizibilitate     Prof. Nistor-Eugen Moț       11     Elemente de geometrie     Prof. Suzana Gălățan       12     Flux maxim în rețele     Mugurel Ionuț Andreica       13     Generarea permutarilor. Alfametica     Prof. Doru Popescu Anastasiu       14     Gomory-Hu Cut Trees     Prof. Pragini: 1 2 *                                                                                                    |                      | 6 Aspecte ale utilizarii STL                       | Prof. Constantin Gălătan          |
| sabion1     8     Curs algebra     Ştefan Ciobâcă       grupă: mică<br>sursă: ONI 2004     9     Determinarea clicilor     Prof. Emanuela Cerchez       10     Divizibilitate     Prof. Nistor-Eugen Moț       11     Elemente de geometrie     Prof. Suzana Gălățan       12     Flux maxim în rețele     Mugurel Ionuț Andreica       13     Generarea permutarilor. Alfametica     Prof. Doru Popescu Anastasiu       14     Gomory-Hu Cut Trees     Prof. Emanuela Cerchez                                                                                                    | bleme noi            | 7 Configuratii stabile                             | Prof. Nistor-Eugen Mot            |
| 9     Determinarea clicilor     Prof. Emanuela Cerchez       10     Divizibilitate     Prof. Nistor-Eugen Moț       11     Elemente de geometrie     Prof. Suzana Gălățan       12     Flux maxim în rețele     Mugurel Ionuț Andreica       13     Generarea permutarilor. Alfametica     Prof. Emanuela Cerchez       14     Gomory-Hu Cut Trees     Prof. Doru Popescu Anastasiu       14     Gomory-Hu Cut Trees     Prof. Emanuela Cerchez                                                                                                    | Jon1                 | 8 Curs algebra                                     | Ştefan Ciobâcă                    |
| subset     10     Divizibilitate     Prof. Nistor-Eugen Moț       snipers     11     Elemente de geometrie     Prof. Suzana Gălățan       grupă: mică<br>sursă: ONI 2004     12     Flux maxim în rețele     Mugurel Ionuț Andreica       13     Generarea permutarilor. Alfametica     Prof. Doru Popescu Anastasiu       14     Gomory-Hu Cut Trees     Prof. Emanuela Cerchez                                                                                                    | vă: mică             | 9 Determinarea clicilor                            | Prof. Emanuela Cerchez            |
| snipers     11     Elemente de geometrie     Prof. Suzana Gălățan       grupă: nică<br>sursă: ONI 2004     12     Flux maxim în rețele     Mugurel Ionuț Andreica       12     Flux maxim în rețele     Mugurel Ionuț Andreica       13     Generarea permutarilor. Alfametica     Prof. Doru Popescu Anastasiu       14     Gomory-Hu Cut Trees     Prof. Emanuela Cerchez                                                                                                    | să: ONI 2004         | 10 Divizibilitate                                  | Prof. Nistor-Eugen Mot            |
| grupă: mică<br>sursă: ONI 2004     flux maxim în rețele     Mugurel Ionuț Andreica       13     Generarea permutarilor. Alfametica     Prof. Doru Popescu Anastasiu       14     Gomory-Hu Cut Trees     Prof. Emanuela Cerchez       Pagini: 1 2 »       Numerele lui Josephus                                                                                                    | pers                 | 11 Elemente de geometrie                           | Prof. Suzana Gălățan              |
| sursa: ONI 2004     13     Generarea permutarilor. Alfametica     Prof. Doru Popescu Anastasiu       tricole noi     14     Gomory-Hu Cut Trees     Prof. Emanuela Cerchez       Lowest common ancestor<br>autor: Prof. liie Vieru     Prof. Liie Vieru     Pagini: 1 2 »       Numerele lui Josephus     Vertical (Cat Cat Cat Cat Cat Cat Cat Cat Cat Cat                                                                                                    | )ă: mică             | 12 Flux maxim în rețele                            | Mugurel Ionuț Andreica            |
| Inticole noi     14     Gomory-Hu Cut Trees     Prof. Emanuela Cerchez       Lowest common ancestor     Pagini: 1 2 »       autor: Prof. lie Vieru       Numerele lui Josephus                                                                                                    | a: ONI 2004          | 13 Generarea permutarilor. Alfametica              | Prof. Doru Popescu Anastasiu      |
| Lowest common ancestor Pagini: 1 2 »<br>autor: Prof. Ille Vieru<br>Numerele lui Josephus                                                                                                    | cole noi             | 14 Gomory-Hu Cut Trees                             | Prof. Emanuela Cerchez            |
| Autor: Prof. lie Vieru Numerele lui Josephus                                                                                                    | vest common ancestor | Pagini: 1.2                                        | ~                                 |
| Numerele lui Josephus                                                                                                    | r: Prof. Ilie Vieru  | Fagini. 12                                         | "                                 |
| Hannorote Kill Goodplinte                                                                                                    | nerele lui Josenhus  |                                                    |                                   |
| autor: Prof. Ilie Vieru                                                                                                    | r: Prof. Ilie Vieru  |                                                    |                                   |
|                                                                                                    |                      |                                                    |                                   |

Pentru a vizualiza un articol, execută click pe numele lui din lista de articole sau caută-l prin intermediul butonului **căutare articole** situat în partea superioară stângă a tabelului.

Fiecare articol este afişat într-un format standardizat, ce include date despre autor, cuvinte cheie şi articolele şi problemele recomandate pe baza cuvintelor cheie.

2002 ~ 2009 și mai departe

propunător profesor Prop. Vlad Manea Propunator [modificare | deconectare ] căutare

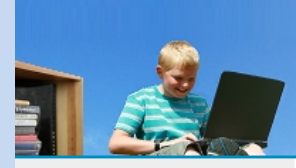

Arhiva Educațională

.campi⊗n

Pagina principală » Articole » Numere Catalan, numere Narayana inapoi

| • acasă                                   | Numere Catalan             | . numere Naravana                                                                                                    |
|-------------------------------------------|----------------------------|----------------------------------------------------------------------------------------------------|
| • articole                                | Autori                     | Prof. Marinal Carbon                                                                                                    |
| • grupuri                                 | Propunător:                | Prof. Emanuela Cerchez                                                                                                    |
| • probleme                                | Cuvinte cheie:             | combinatorică                                                                                                    |
| <ul> <li>clasament</li> </ul>             | Document complet: legătură |                                                                                                    |
| • surse trimise                           | Articole recomandate       |                                                                                                    |
| <ul> <li>trimitere mesaj</li> </ul>       | De același autor:          | Metode numerice, KMP                                                                                                    |
|                                           | Despre combinatorică:      | Partionarea unui numar, Permutări, Introducere in combinatorica                                                                                                    |
| probleme noi                              | Brobleme recommendate      |                                                                                                    |
| sabion1                                   | Probleme recomandate       |                                                                                                    |
| grupă: mică<br>sursă: ONI 2004            | De același autor:          | premii, finala, fractii, trei, manevre, nrcuv, an, vopsea, opmat, tramvai, bipal, kpal, sarpe, replace, factori, barca, perechi, grupe, cod, reactii, factura, decript, trenuri, holo, cifre, firma, tribile, mesaj,                                                                                   |
| • snipers                                 |                            | depou, nr3, zid, felinare, sir3, sqr, carte, labirint, stea, count, evaluare, super, schimb, zaruri,                                                                                                    |
| grupă: mică<br>sursă: ONI 2004            |                            | vectori, spirala, desen1, rima, ceas1, romane, sms, bac, excursia, joc7, furnici, munte1, cezar,<br>marcare, excursie1, culmi, sume1, schi, nr4, fractie, cod3, medii, tren3, top, sant1, imagine, ocr,<br>perfect pluton, reforma alee, ceas2, paritate horcane, arapiare, compara1, culmi1, reactivi |
| articole noi                              |                            | submult, sabion1                                                                                                    |
| Lowest common ancestor                    | Despre combinatorică:      | manevre, carti, bonuri, test, cub, nspecial, circuit, numere, cs, pluricex, parent, gray, siruri,<br>anagrame, party, net, scaune, sir, monede, aztec, nrcuy2, perm, race, hanoig, red, grup, hoerm,                                                                                                   |
| autor: Prof. Ilie Vieru                   |                            | depou, grazing, pm, reteta2, playlist, young, pizza1, albine, caramele, teatru1, tub, robot1, sir23,                                                                                                    |
| <ul> <li>Numerele lui Josephus</li> </ul> |                            | avere, vizibil, prime1, hexa, patrat, carti2, puncte2, pact, aranjari, numere5, borg, acolor, sg1,                                                                                                    |
| autor: Prof. Ilie Vieru                   |                            | perfect, cifru2, bile4, pviz, culmi1, piramida1, trapez, frunze, sir7, logic, coduri                                                                                                    |
|                                           |                            | aiutor                                                                                                    |
|                                           |                            |                                                                                                    |
|                                           |                            | .campion                                                                                                    |
|                                           |                            | performanța în informatica                                                                                                    |

În acest caz, articolul a fost scris de **Prof. Marinel Şerban** și propus de **Prof. Emanuela Cerchez**. Are cuvântul cheie **combinatorică**, prin intermediul căruia îți sunt recomandate alte articole și probleme. Descărcarea lui se realizează printr-un click executat pe legătura de lângă **Document complet**.

# 4.3. Concursuri

Concursurile pot fi vizualizate de către toți utilizatorii **Arhivei Educaționale**. Ele pot fi adăugate, modificate și șterse doar de către administrator.

# 4.3.1. Acțiuni

## Vizualizare

Concursurile fac parte din datele descriptive referitoare doar la probleme, fapt pentru care nu există o opțiune în zona **meniu** care să le acceseze în cazul în care utilizatorul nu este conectat ca admin. Ele pot fi găsite cu opțiunea **căutare** din zona **utilizator** sau în tabelele în care sunt afişate problemele.

|                                                        |       |               |                         |                                               | Pag               | jina principală »  | Probleme <mark>înapoi</mark>  |
|--------------------------------------------------------|-------|---------------|-------------------------|-----------------------------------------------|-------------------|--------------------|-------------------------------|
| • acasă                                                | Pro   | blem          | e                       |                                               |                   | Căı                | utare probleme                |
| Conținut                                               | Ordor | nate crescăto | r după dificultate. Vez | i și sursele trimise                          |                   |                    |                               |
| <ul> <li>articole</li> </ul>                           | #     | Nume 1        | Concurs J               | Autor ↓                                       | Grupă 🕽           | Dificultate 🕆      | Punctajul tău                 |
| concursuri                                             | 1     | film          | .campion 2008           | Prof. Emanuela Cerchez                        | mică              | •                  | 30                            |
|                                                        | 2     | comori        | .campion 2005           | Prof. Sergiu Corlat                           | mică              | •                  | 100                           |
| cuvinte chele                                          | 3     | finala        | .campion 2008           | Prof. Marinel Şerban                          | mică              | ••                 | 30                            |
| grupuri                                                | 4     | suma          | .campion 2006           | Prof. Alin Burța                              | mică              | ••                 | 100                           |
| probleme                                               | 5     | degrade       | .campion 2008           | Prof. Doru Popescu Anastasiu                  | mică              |                    | 100                           |
|                                                        | 6     | roci          | OMI laşi 2009           | Prof. Simona Ingrid luscinschi                | mică              |                    | nu încă                       |
| surse trimise                                          | 7     | petrol        | OMI laşi 2009           | Prof. Emanuela Cerchez                        | mică              |                    | 0                             |
| Ashirini                                               | 8     | barca         | OMI laşi 2009           | Prof. Marinel Şerban                          | mică              |                    | nu încă                       |
| Acțiuni                                                | 9     | nr3           | .campion 2005           | Prof. Marinel Şerban                          | mică              |                    | nu încă                       |
| trimitere mesaj                                        | 10    | fractii       | .campion 2008           | Prof. Marinel Şerban                          | mică              |                    | nu încă                       |
| trimitere sursă                                        | 11    | hora          | .campion 2008           | Prof. Doru Popescu Anastasiu                  | mică              |                    | nu încă                       |
|                                                        | 12    | noroc         | .campion 2008           | Prof. Doru Popescu Anastasiu                  | mică              |                    | nu încă                       |
| Utilizatori                                            | 13    | simetric      | .campion 2008           | Prof. Emanuela Cerchez                        | mică              |                    | nu încă                       |
| autori                                                 | 14    | nrcuv         | .campion 2008           | Prof. Marinel Şerban                          | mică              |                    | nu încă                       |
| • concurenți<br>• profesori<br>• propunători<br>• toți |       |               | Pa Pa                   | agini: 1 2 3 4 5 6 7 8 9 10 11 12 13 14 15 16 | 6 17 18 19 20 »   |                    |                               |
|                                                        |       |               |                         | adău                                          | gare problemă i : | surse trimise   tr | imitere sursă l <b>aiut</b> o |
|                                                        |       |               |                         | adadi                                         | gare problema (:  | suise uninse   u   | nintere sursa jajt            |

Pentru a vizualiza un concurs, execută click pe numele lui din lista de probleme sau caută-l prin intermediul butonului **căutare** situat în zona **utilizator**.

Fiecare concurs este afișat într-un format standardizat, ce include date despre locație și probleme propuse:

|                                                                                          |                                                                                                    |                                                                                                    | Pagina princ                                                                                                    | cipală » Concursuri » OJI                                | 2008 înapo                                                                                                    |
|------------------------------------------------------------------------------------------|----------------------------------------------------------------------------------------------------|----------------------------------------------------------------------------------------------------|----------------------------------------------------------------------------------------------------|----------------------------------------------------------|----------------------------------------------------------------------------------------------------|
| • acasă<br>• articole<br>• probleme<br>• clasament                                       | OJI 2008<br>Legătură: website<br>Olimpiada Județean                                                                                                    | ă de Informatică 2008                                                                                                    |                                                                                                    |                                                          |                                                                                                    |
| euree trimiee                                                                            | Probleme prop                                                                                                    | use                                                                                                    |                                                                                                    | Căutare                                                  | problem                                                                                                    |
|                                                                                          |                                                                                                    |                                                                                                    |                                                                                                    |                                                          |                                                                                                    |
| probleme noi                                                                             | Ordonate crescător d                                                                                                    | lupă dificultate. Vezi ş                                                                                                    | i sursele trimise                                                                                                    | Grupă                                                    | Dificultate                                                                                                    |
| probleme noi<br>• sabion1                                                                | Ordonate crescător d                                                                                                    | lupă dificultate. Vezi ş<br>Concurs 1<br>O II 2008                                                                                                    | i sursele trimise Autor                                                                                                    | Grupă j<br>mică                                          | Dificultate                                                                                                    |
| probleme noi<br>• sabion1<br>grupă: mică<br>sursă: ONI 2004                              | Ordonate crescător d<br>#         Nume             1         pagini           2         pluricex                                                                        | Concurs<br>OJI 2008<br>OJI 2008                                                                                                    | i sursele trimise Autor ↓ Prof. Cristina lordaiche Prof. Emanuela Cerchez                                                                                     | <mark>Grupă</mark> j<br>mică<br>mică                     | Dificultate                                                                                                    |
| sabion1<br>grupă: mică<br>sursă: ONI 2004                                                | Ordonate crescător d<br>#         Nume I           1         pagini           2         pluricex           3         concurs                                            | Concurs<br>OJI 2008<br>OJI 2008<br>OJI 2008<br>OJI 2008                                                                                                    | i sursele trimise Autor Prof. Cristina lordaiche Prof. Emanuela Cerchez Prof. Radu Vişinescu                                                                  | Grupă ,<br>mică<br>mică<br>mică                          | Dificultate                                                                                                    |
| sabion1<br>grupă: mică<br>sursă: ONI 2004<br>• snipers                                   | Ordonate crescător d<br>#         Nume (           1         pagini           2         pluricex           3         concurs           4         piata                  | Concurs<br>OJI 2008<br>OJI 2008<br>OJI 2008<br>OJI 2008<br>OJI 2008<br>OJI 2008                                                                                                    | i sursele trimise Autor  Prof. Cristina lordaiche Prof. Emanuela Cerchez Prof. Radu Vişinescu Prof. Doru Popescu Anastasiu                                    | Grupă J<br>mică<br>mică<br>mică<br>mică<br>medie         | Dificultate                                                                                                    |
| sabion1<br>grupă: mică<br>sursă: ONI 2004<br>• snipers<br>grupă: mică<br>sursă: ONI 2004 | Ordonate crescător d<br>Wume           1         pagini           2         pluricex           3         concurs           4         piata           5         iepuri   | Concurs Coll 2008<br>OJI 2008<br>OJI 2008<br>OJI 2008<br>OJI 2008<br>OJI 2008<br>OJI 2008<br>OJI 2008                                                                                                    | i sursele trimise Autor  Prof. Cristina lordaiche Prof. Emanuela Cerchez Prof. Radu Vişinescu Prof. Doru Popescu Anastasiu lolanda Popa                       | Grupă j<br>mică<br>mică<br>mică<br>mică<br>medie<br>mare | Dificultate                                                                                                    |
| sabion1<br>grupă: mică<br>sursă: ONI 2004<br>• snipers<br>grupă: mică<br>sursă: ONI 2004 | Ordonate crescător d<br>Wume         1       pagini         2       pluricex         3       concurs         4       piata         5       iepuri         6       numar | Concurs         OJI 2008           OJI 2008         OJI 2008           OJI 2008         OJI 2008           OJI 2008         OJI 2008           OJI 2008         OJI 2008           OJI 2008         OJI 2008           OJI 2008         OJI 2008           OJI 2008         OJI 2008 | i sursele trimise  Autor  Prof. Cristina lordaiche Prof. Emanuela Cerchez Prof. Radu Vişinescu Prof. Doru Popescu Anastasiu Iolanda Popa Prof. Stelian Ciurea | Grupă j<br>mică<br>mică<br>mică<br>medie<br>mare<br>mare | Difficultate           •           •           •           •           •           •           •           •           •           •           •           •           •           •           • |

Acest concurs se numește OJI 2008 și conține 7 probleme.

# 4.4. Cuvinte cheie

Cuvintele cheie pot fi vizualizate de către toți utilizatorii **Arhivei Educaționale**. Ele pot fi adăugate, modificate și șterse doar de către administrator.

# 4.4.1. Acțiuni

### Vizualizare

Cuvintele cheie, similar concursurilor, descriu elementele de conținut principale. Nu există o opțiune în zona **meniu** care să le acceseze, cu excepția când utilizatorul este conectat ca administrator. Ele pot fi găsite cu opțiunea **căutare** din zona **utilizator** sau în probleme și articole.

| • acasă                                    | Numere Catalan                             | numere Narayana                                                                                                    |
|--------------------------------------------|--------------------------------------------|----------------------------------------------------------------------------------------------------|
| <ul> <li>articole</li> </ul>               | Autor                                      | Prof Marinel Corban                                                                                                    |
| • grupuri                                  | Propunător:                                | Prof. Emanuela Cerchez                                                                                                    |
| • probleme                                 | Cuvinte cheie:                             | combinatorică                                                                                                    |
| <ul> <li>clasament</li> </ul>              | Document complet: legătură                 |                                                                                                    |
| <ul> <li>surse trimise</li> </ul>          | Articole recomandate                       |                                                                                                    |
| <ul> <li>trimitere mesaj</li> </ul>        | De același autor:<br>Despre combinatorică: | Metoda umerice, KMP<br>Partion sa unui numar. Permutări, Introducere în combinatorica                                                                                                    |
| probleme noi                               | Probleme recomandate                       |                                                                                                    |
| <ul> <li>sabion1</li> </ul>                | i robiente reconnandate                    |                                                                                                    |
| grupă: mică<br>sursă: ONI 2004             | De același autor:                          | premii, finala, fractii, trei, manevre, nrcuv, an, vopsea, opmat, tramvai, bipal, kpal, sarpe, replace,<br>factori, barca, perechi, grupe, cod, reactii, factura, decript, trenuri, holo, cifre, firma, tribile, mesaj,<br>tricouri, poiura, peneda, practage francei reacet, and paula becap, privincei functa attacia. |
| • snipers                                  |                                            | depou, nr3, zid, felinare, sir3, sqr, carte, labirint, stea, count, evaluare, super, schimb, zaruri,                                                                                                    |
| grupă:mică<br>sursă:ONI2004                |                                            | vectori, spirala, desen1, rima, ceas1, romane, sms, bac, excursia, joc7, furnici, munte1, cezar,<br>marcare, excursie1, culmi, sume1, schi, nr4, fractie, cod3, medii, tren3, top, sant1, imagine, ocr,<br>nerfect huton, reforma alee, ceas2, partiste horrane, aranister, compara1, culmit, reactivi                   |
| articole noi                               |                                            | submult, sabion1                                                                                                    |
| <ul> <li>Lowest common ancestor</li> </ul> | Despre combinatorică:                      | manevre, carti, bonuri, test, cub, nspecial, circuit, numere, cs, pluricex, parent, gray, siruri,<br>anagrame, party, net, scaune, sir, monede, aztec, nrcuv2, perm, race, hanoig, red, grup, hperm,                                                                                                    |
| autor: Prof. Ilie Vieru                    |                                            | depou, grazing, pm, reteta2, playlist, young, pizza1, albine, caramele, teatru1, tub, robot1, sir23, soldati1, concurs1, comb, everesii, arbur, cod1, munte, shoraf, desc, lev, munte1, mavnerm, role                                                                                                    |
| <ul> <li>Numerele lui Josephus</li> </ul>  |                                            | avere, vizibil, prime1, hexa, patrat, carti2, puncte2, pact, aranjari, numere5, borg, acolor, sg1,                                                                                                    |
| autor: Prof. Ilie Vieru                    |                                            | perfect, citru2, bile4, pviz, culmi1, piramida1, trapez, frunze, sir7, logic, coduri                                                                                                    |

Pentru a vizualiza un cuvânt cheie, execută click pe numele lui din descrierea unei probleme sau a unui articol sau caută-l prin intermediul butonului **căutare** situat în zona **utilizator**. Fiecare cuvânt cheie este afișat într-un format standardizat:

| • acasă                             | cu   | plaj                                          |                                           |                        |         |               |                |  |  |
|-------------------------------------|------|-----------------------------------------------|-------------------------------------------|------------------------|---------|---------------|----------------|--|--|
| Conținut                            | Pro  | bleme înru                                    | udite                                     |                        |         | Că            | utare problem  |  |  |
| <ul> <li>articole</li> </ul>        | Ordo | nate crescăto                                 | r după <b>dificultate</b> . Vezi și surse | ele trimise            |         |               |                |  |  |
| <ul> <li>concursuri</li> </ul>      | #    | Nume 🕽                                        | Concurs 1                                 | Autor 1                | Grupă ↓ | Dificultate 🕆 | Punctajul tău  |  |  |
| cuvinte cheie                       | 1    | cuvinte                                       | .campion 2007                             | Mircea Paşoi           | mare    |               | nu încă        |  |  |
| arupuri                             | 2    | joc4                                          | Finala.campion 2006                       | Emilian Miron          | mare    |               | nu încă        |  |  |
| • grupun                            | 3    | algebra                                       | .campion 2003                             | Mugurel Ionuț Andreica | mare    |               | nu încă        |  |  |
| <ul> <li>probleme</li> </ul>        | 4    | revolutie                                     | ONI 2009                                  | Stud. Andrei Grigorean | mare    |               | nu încă        |  |  |
| surse trimise                       | 5    | felinar                                       | ONI 2007                                  | Tiberiu Lucian Florea  | mare    |               | nu încă        |  |  |
|                                     | 6    | atac2                                         | ONI 2008                                  | Tiberiu Dăneț          | mare    |               | nu încă        |  |  |
| Acțiuni                             |      |                                               |                                           |                        |         |               |                |  |  |
| <ul> <li>trimitere mesaj</li> </ul> | Arti | cole înrud                                    | ite                                       |                        |         | С             | ăutare articol |  |  |
| <ul> <li>trimitere sursă</li> </ul> | Ordo | nate descreso                                 | cător după <b>nume</b> .                  |                        |         |               |                |  |  |
|                                     | #    | Nume ↑                                        |                                           | Autor 1                |         |               |                |  |  |
| Utilizatori                         | 1    | 1 Flux maxim în retele Mugurel Ionut Andreica |                                           |                        |         |               |                |  |  |

# 4.5. Grupuri

Fiecare grup poate reuni profesori, în calitate de coordonatori, și concurenți, în calitate de elevi. În cadrul grupului, profesorii pot propune teme și, în fiecare temă, mai multe probleme spre lucru elevilor. Profesorii pot, de asemenea, să urmărească progresul elevilor în cadrul grupului. De exemplu:

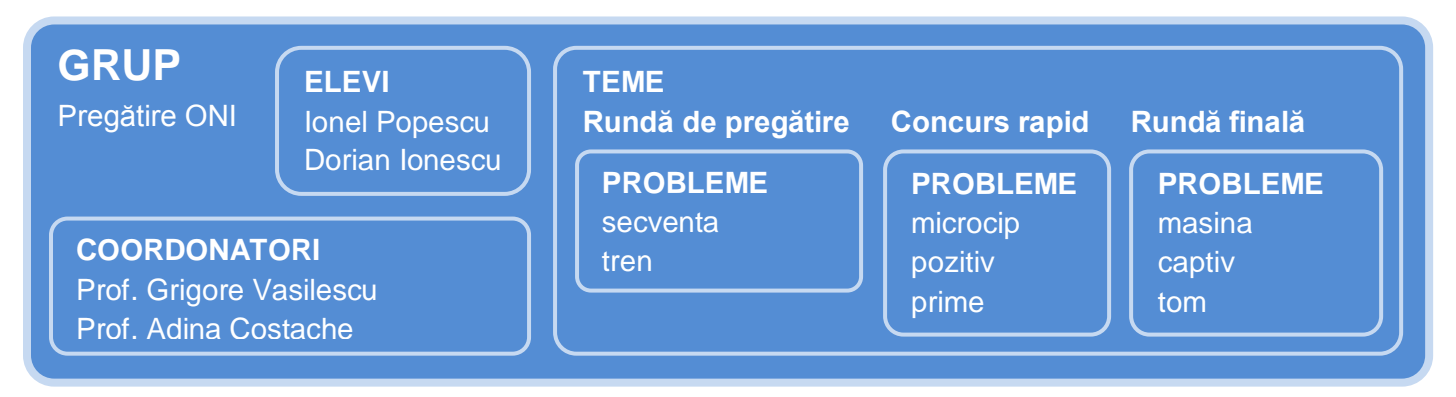

Cel care creează un grup are un statut special în grup, pe lângă cel de coordonator.

El și administratorul sunt singurii care pot modifica sau șterge grupul.

Ceilalți profesori coordonatori au drepturi asupra adăugării și ștergerii concurenților.

Spre deosebire de alte elemente de conținut, grupurile nu pot fi vizualizate de toți utilizatorii. În afară de admin, profesorii coordonatori și concurenții elevi pot vizualiza doar grupurile din care fac parte.

# 4.5.1. Acțiuni grup

### Vizualizare

Pentru a vizualiza grupurile, execută click pe opțiunea **grupuri** din zona **meniu**, dacă apare. Se vor afişa grupurile ordonate după nume. Dacă dorești altă ordine, execută click pe săgeata de lângă criteriul din antetul tabelului.

|                              |       |                                   |                         | Pagina principală <mark>» Grupuri</mark> |
|------------------------------|-------|-----------------------------------|-------------------------|------------------------------------------|
| • acasă                      | Gr    | upuri                             |                         |                                          |
| Conținut                     | Ordor | nate crescător după <b>nume</b> . |                         |                                          |
| <ul> <li>articole</li> </ul> | #     | Nume 🕽                            | Profesori pregătitori 🕽 | Concurenți componenți ↓                  |
| • concursuri                 | 1     | 2009_9B                           | 2                       | 12                                       |
| auvinte elecie               | 2     | 9C_2009                           | 2                       | 12                                       |
| • cuvinte chele              | 3     | grup test 1                       | 1                       | 2                                        |
| <ul> <li>grupuri</li> </ul>  | 4     | grup test mail                    | 1                       | 1                                        |
| • probleme                   | 5     | grup_ema                          | 2                       | 3                                        |
|                              |       |                                   | ,                       |                                          |

Pentru a vizualiza un grup, execută click pe numele lui din lista de grupuri.

Fiecare grup este afișat într-un format standardizat, ce include date despre coordonatori, elevi și teme.

|                                                                                                    | gru                                       | up_ema                                                                                  |                 |            |         |                |                    |            |                                        |
|----------------------------------------------------------------------------------------------------|-------------------------------------------|-----------------------------------------------------------------------------------------|-----------------|------------|---------|----------------|--------------------|------------|----------------------------------------|
| Conținut                                                                                                    | test                                      |                                                                                         |                 |            |         |                |                    |            |                                        |
| <ul> <li>articole</li> </ul>                                                                                                    | Elev                                      | i                                                                                       |                 |            |         |                |                    |            |                                        |
| <ul> <li>concursuri</li> </ul>                                                                                                    | # 1                                       | Nume complet                                                                            | Nume utilizator | Județ      | Grupă   | Teme rezolvate | Puncte             | Succes     | Acțiuni                                |
| <ul> <li>cuvinte cheie</li> </ul>                                                                                                    | 1 1                                       | Marinel Şerban                                                                          | marinel         | laşi       | toate   | 1              | 200                | 100%       | ștergere                               |
| arupuri                                                                                                    | 2 1                                       | Maria Mateescu                                                                          | maria           | laşi       | toate   | încă nu        | 40                 | necunoscut | ștergere                               |
| giupun                                                                                                    | 3 \                                       | Vlad Manea Concurent Doi                                                                | vladmanea2      | laşi       | toate   | încă nu        | încă nu            | necunoscut | ștergere                               |
| • surse trimise                                                                                                    | Ordon                                     | nați crescător după <b>nume</b>                                                         |                 |            |         |                |                    |            |                                        |
| • surse trimise                                                                                                    | Ordon                                     | nați crescător după <b>nume</b>                                                         |                 |            |         |                |                    |            |                                        |
| Acțiuni                                                                                                    | Ordon                                     | nați crescător după nume                                                                |                 |            |         |                |                    |            | Acțiuni                                |
| <ul> <li>surse trimise</li> <li>Acțiuni</li> <li>trimitere mesaj</li> </ul>                                                                                   | Ordon<br>#<br>1                           | nați crescător după nume<br>Nume complet L<br>Emanuela Cerchez                          |                 |            |         |                |                    |            | <b>Acțiuni</b><br>ștergere             |
| <ul> <li>surse trimise</li> <li>Acțiuni</li> <li>trimitere mesaj</li> <li>trimitere sursă</li> </ul>                                                          | Ordon<br>#<br>1<br>2                      | nați crescător după nume<br>Nume complet J<br>Emanuela Cerchez<br>Vlad Manea            |                 |            |         |                |                    |            | <b>Acțiuni</b><br>ștergere<br>ștergere |
| <ul> <li>surse trimise</li> <li>Acțiuni</li> <li>trimitere mesaj</li> <li>trimitere sursă</li> <li>Utilizatori</li> </ul>                                     | Ordon<br>#<br>1<br>2<br>Tem               | Nume complet<br>Emanuela Cerchez<br>Vlad Manea                                          |                 |            |         |                |                    |            | <b>Acțiuni</b><br>ștergere<br>ștergere |
| <ul> <li>surse trimise</li> <li>Acțiuni</li> <li>trimitere mesaj</li> <li>trimitere sursă</li> <li>Utilizatori</li> <li>autori</li> </ul>                     | Ordon<br>#<br>1<br>2<br>Tem<br>Ordon      | Nume complet<br>Emanuela Cerchez<br>Vlad Manea<br>Propuse<br>nate crescător după nume   |                 |            |         |                |                    |            | <b>Acțiuni</b><br>ștergere<br>ștergere |
| <ul> <li>surse trimise</li> <li>Acțiuni</li> <li>trimitere mesaj</li> <li>trimitere sursă</li> <li>Utilizatori</li> <li>autori</li> <li>concurenți</li> </ul> | Ordon<br>#<br>1<br>2<br>Tem<br>Ordon<br># | Nume complet<br>Emanuela Cerchez<br>Vlad Manea<br>e propuse<br>nate crescător după nume | Grup ↓          | Moment înc | :eput J |                | Moment sf <i>ä</i> | ìrşit ↓    | Acțiuni<br>ștergere<br>ștergere        |

# 4.5.2. Acțiuni coordonator în grup

#### Vizualizare

Coordonatorii unui grup sunt vizualizați în cadrul grupului de către toți utilizatorii care au dreptul de a vizualiza respectivul grup: sunt coordonatori în grup, elevi în grup sau admin.

| • acasă                                                                                                    | grup ema                                                                                                    |                 |             |        |                |            |            |                                 |
|----------------------------------------------------------------------------------------------------|----------------------------------------------------------------------------------------------------|-----------------|-------------|--------|----------------|------------|------------|---------------------------------|
| Conținut                                                                                                    | test                                                                                                    |                 |             |        |                |            |            |                                 |
| • articole                                                                                                    | Elevi                                                                                                    |                 |             |        |                |            |            |                                 |
| <ul> <li>concursuri</li> </ul>                                                                                        | # Nume complet                                                                                                    | Nume utilizator | Județ       | Grupă  | Teme rezolvate | Puncte     | Succes     | Acțiuni                         |
| <ul> <li>cuvinte cheie</li> </ul>                                                                                     | 1 Marinel Şerban                                                                                                    | marinel         | laşi        | toate  | 1              | 200        | 100%       | ștergere                        |
| arupuri                                                                                                    | 2 Maria Mateescu                                                                                                    | maria           | laşi        | toate  | încă nu        | 40         | necunoscut | ștergere                        |
| giupun                                                                                                    | 3 Vlad Manea Concurent Doi                                                                                                    | vladmanea2      | laşi        | toate  | încă nu        | încă nu    | necunoscut | ștergere                        |
| Actiuni                                                                                                    |                                                                                                    |                 |             |        |                |            |            |                                 |
| Acçiuni                                                                                                    | # Nume complet 1                                                                                                    |                 |             |        |                |            |            | Actiuni                         |
| • trimitere mesaj                                                                                                    | #         Nume complet ↓           1         Emanuela Cerchez                                                                                       |                 |             |        |                |            |            | Acțiuni<br>ștergere             |
| • trimitere mesaj<br>• trimitere sursă                                                                                | #     Nume complet       1     Emanuela Cerchez       2     Vlad Manea                                                                              | Ļ               |             |        |                |            |            | Acțiuni<br>ștergere<br>ștergere |
| • trimitere mesaj<br>• trimitere sursă<br>Utilizatori                                                                 | #       Nume complet         1       Emanuela Cerchez         2       Vlad Manea                                                                    | ł               |             |        |                |            |            | Acţiuni<br>ștergere<br>ștergere |
| • trimitere mesaj<br>• trimitere sursă<br>Utilizatori<br>• autori                                                     | #       Nume complet         1       Emanuela Cerchez         2       Vlad Manea    Teme propuse Ordonate crescător după nume                       | •               |             |        |                |            |            | Acţiuni<br>ștergere<br>ștergere |
| <ul> <li>trimitere mesaj</li> <li>trimitere sursă</li> <li>Utilizatori</li> <li>autori</li> <li>concurenți</li> </ul> | #       Nume complet         1       Emanuela Cerchez         2       Vlad Manea    Teme propuse Ordonate crescător după nume          #       Nume | rup į N         | Aoment înce | eput ↓ |                | Moment stå | ìrşit ↓    | Acţiuni<br>ștergere<br>ștergere |

# 4.5.3. Acțiuni elev în grup

### Vizualizare

Elevii dintr-un grup sunt vizualizați în cadrul grupului de către toți utilizatorii care au dreptul de a vizualiza respectivul grup: sunt coordonatori în grup, elevi în grup sau admin.

| • acasă                                             | gı          | rup_ema                                   |                 |       |       |                |         |            |          |
|-----------------------------------------------------|-------------|-------------------------------------------|-----------------|-------|-------|----------------|---------|------------|----------|
| Conținut<br>• articole                              | test<br>Ele | evi                                       |                 |       |       |                |         |            |          |
| <ul> <li>concursuri</li> </ul>                      | #           | Nume complet                              | Nume utilizator | Județ | Grupă | Teme rezolvate | Puncte  | Succes     | Acțiuni  |
| cuvinte cheie                                       | 1           | Marinel Şerban                            | marinel         | laşi  | toate | 1              | 200     | 100%       | ștergere |
| arusuri                                             | 2           | Maria Mateescu                            | maria           | laşi  | toate | încă nu        | 40      | necunoscut | ștergere |
| • grupun                                            | 3           | Vlad Manea Concurent Doi                  | vladmanea2      | laşi  | toate | încă nu        | încă nu | necunoscut | ștergere |
| <ul> <li>probleme</li> <li>surse trimise</li> </ul> | Co          | oordonatori<br>Ionati crescător după nume |                 |       | -     |                |         |            |          |

# 4.5.4. Acțiuni temă în grup

### Vizualizare

Temele dintr-un grup sunt vizualizate în cadrul grupului de către toți utilizatorii care au dreptul de a vizualiza respectivul grup: sunt coordonatori în grup, elevi în grup sau admin.

|                                                   |                                                                          |                 |                |            | Pagina prir       | ncipală » Gr | upuri » grup_en   | na înapoi                        |
|---------------------------------------------------|--------------------------------------------------------------------------|-----------------|----------------|------------|-------------------|--------------|-------------------|----------------------------------|
| • acasă                                           | grup_ema                                                                 |                 |                |            |                   |              |                   |                                  |
| Conținut                                          | test                                                                     |                 |                |            |                   |              |                   |                                  |
| • articole                                        | Elevi                                                                    |                 |                |            |                   |              |                   |                                  |
| • concursuri                                      | # Nume complet                                                           | Nume utilizator | Judeţ          | Grupă      | Teme rezolvate    | Puncte       | Succes            | Acţiuni                          |
| <ul> <li>cuvinte cheie</li> </ul>                 | 1 Marinel Şerban                                                         | marinel         | laşi           | toate      | 1                 | 200          | 100%              | ştergere                         |
| arupuri                                           | 2 Maria Mateescu                                                         | maria           | laşi           | toate      | încă nu           | 40           | necunoscut        | ştergere                         |
| grupun                                            | 3 Vlad Manea Concurent Doi                                               | vladmanea2      | laşi           | toate      | încă nu           | încă nu      | necunoscut        | ştergere                         |
| Acțiuni<br>• trimitere mesaj<br>• trimitere sursă | #     Nume complet ↓       1     Emanuela Cerchez       2     Vlad Manea |                 |                |            |                   |              |                   | Ac-çiuni<br>ştergere<br>ştergere |
| Utilizatori<br>• autori                           | <b>Teme propuse</b><br>Ordonate crescător după <b>nume</b>               | Ļ               |                |            |                   |              |                   |                                  |
| <ul> <li>concurenți</li> </ul>                    | # Nume ↓ G                                                               | rup ↓           | Moment înc     | eput (     |                   | Moment sfå   | ârșit (           |                                  |
| <ul> <li>profesori</li> </ul>                     | 1 Tema de azi gi                                                         | rup_ema         | 21 aug 200     | 9, 10:30   |                   | 21 aug 200   | 9, 17:30          |                                  |
| <ul> <li>propunători</li> </ul>                   |                                                                          |                 |                |            |                   |              |                   |                                  |
| • toți                                            |                                                                          |                 |                |            |                   |              |                   |                                  |
|                                                   |                                                                          | modifica        | are grup   şte | ergere gru | p   adăugare elev | adăugare te  | emă   trimitere n | nesaj   <b>ajutor</b>            |

Pentru a vizualiza o temă, execută click pe numele ei din lista de teme. Fiecare temă este afişată într-un format standardizat, ce include date despre elevi, progresul fiecăruia și problemele propuse. În unele cazuri, când tema este prevăzută cu ascunderea rezultatelor, concurenții nu pot vedea progresul lor.

| • acasă                           | Те   | ma de a                        | zi                                       |                |               |                |       |                       |            |  |
|-----------------------------------|------|--------------------------------|------------------------------------------|----------------|---------------|----------------|-------|-----------------------|------------|--|
| Conținut                          | Grup | ):<br>                         |                                          | grup_ema       | 20            |                |       |                       |            |  |
| <ul> <li>articole</li> </ul>      | Morr | ient inceput:<br>ient sfârsit: | 21 aug 2009, 10:30<br>21 aug 2009, 17:30 |                |               |                |       |                       |            |  |
| <ul> <li>concursuri</li> </ul>    |      |                                |                                          |                |               |                |       |                       |            |  |
| <ul> <li>cuvinte cheie</li> </ul> | Mes  | saj pentru co                  | oncurenți                                |                |               |                |       |                       |            |  |
| • grupuri                         | Fa-o |                                |                                          |                |               |                |       |                       |            |  |
| • probleme                        | Elev | vi pregătiți                   |                                          |                |               |                |       |                       |            |  |
| <ul> <li>surse trimise</li> </ul> | #    | Nume complet                   |                                          | Nu             | me utilizator | Județ          | Grupă | Probleme<br>rezolvate | Progres    |  |
| Actiuni                           | 1    | Marinel Şerban                 |                                          | ma             | arinel        | laşi           | toate | 2                     | 100%       |  |
| - trimitere messi                 | 2    | Maria Mateesc                  | u                                        | ma             | aria          | laşi           | toate | încă nu               | 0%         |  |
| • trimitere mesaj                 | 3    | Vlad Manea Co                  | ncurent Doi                              | vla            | dmanea2       | laşi           | toate | încă nu               | necunoscut |  |
| • trimitere sursa                 | Pro  | bleme prop                     | use                                      |                |               |                |       |                       |            |  |
| Utilizatori                       | Ordo | nate descrescăt                | or după <b>moment</b>                    | ul de sfârșit. |               |                |       |                       |            |  |
| <ul> <li>autori</li> </ul>        | #    | Problemă                       | Temă 🕽                                   | Proble         | nă↓ Morr      | ient început 🔋 |       | Moment sfârșit ↑      |            |  |
| <ul> <li>concurenți</li> </ul>    | 1    | detalii                        | Tema de azi                              | bare           | 21 a          | ug 2009, 10:30 |       | 21 aug 2009, 17:3     | 10         |  |
| oprofesori                        | 2    | detalii                        | Tema de azi                              | excursi        | e1 21 a       | ug 2009, 10:30 |       | 21 aug 2009, 17:3     | 10         |  |
| <ul> <li>propunători</li> </ul>   |      |                                |                                          |                |               |                |       |                       |            |  |
| • toți                            |      |                                |                                          |                |               |                |       |                       |            |  |
|                                   |      |                                |                                          |                |               |                |       |                       |            |  |

# 4.5.5. Acțiuni problemă în temă în grup

#### Vizualizare

Problemele din tema dintr-un grup sunt vizualizate în cadrul temei de către toți utilizatorii care au dreptul de a vizualiza respectivul grup: sunt coordonatori în grup, elevi în grup sau admin.

| • acasă                           | Те          | ma de a             | zi                        |                           |          |             |       |                       |            |
|-----------------------------------|-------------|---------------------|---------------------------|---------------------------|----------|-------------|-------|-----------------------|------------|
| Conținut<br>• articole            | Gruj<br>Mor | p:<br>nent început: | gru<br>21                 | up_ema<br>aug 2009, 10:30 |          |             |       |                       |            |
| <ul> <li>concursuri</li> </ul>    | WO          | nent starşıt:       | 21                        | aug 2009, 17.30           |          |             |       |                       |            |
| <ul> <li>cuvinte cheie</li> </ul> | Me          | saj pentru co       | oncurenți                 |                           |          |             |       |                       |            |
| • grupuri                         | Fa-o        |                     |                           |                           |          |             |       |                       |            |
| probleme                          | Ele         | vi pregătiți        |                           |                           |          |             |       |                       |            |
| surse trimise                     | #           | Nume complet        |                           | Nume ut                   | ilizator | Județ       | Grupă | Probleme<br>rezolvate | Progres    |
| Actiupi                           | 1           | Marinel Şerban      |                           | marinel                   |          | laşi        | toate | 2                     | 100%       |
| Auguani<br>Minihana maaadi        | 2           | Maria Mateesc       | u                         | maria                     |          | laşi        | toate | încă nu               | 0%         |
| • trimitere mesaj                 | 3           | Vlad Manea Co       | ncurent Doi               | vladman                   | ea2      | laşi        | toate | încă nu               | necunoscut |
| • trimitere sursă<br>Utilizatori  | Pro         | bleme prop          | use<br>or după momentul ( | le sfârșit.               | 1        |             |       |                       |            |
| • autori                          | #           | Problemă            | Temă ↓                    | Problemă 🕽                | Momer    | t început 🕽 |       | Moment sfârșit ↑      |            |
| <ul> <li>concurenți</li> </ul>    | 1           | detalii             | Tema de azi               | bare                      | 21 aug   | 2009, 10:30 |       | 21 aug 2009, 17:3     | 30         |
| • profesori                       | 2           | detalii             | Tema de azi               | excursie1                 | 21 aug   | 2009, 10:30 |       | 21 aug 2009, 17:3     | 30         |

Pentru a vizualiza o problemă, execută click pe opțiunea **detalii** din rândul problemei. Fiecare problemă din temă este afișată într-un format standardizat. În unele cazuri, când tema problemei este prevăzută cu ascunderea rezultatelor, concurenții nu pot vedea progresul lor și al celorlalți. **Ultima sursă în cadrul temei** reprezintă rezultatul care se va lua în considerare în cadrul temei și al grupului în care s-a trimis sursa. **Ultima sursă în cadrul arhivei** va fi utilizată pentru clasamentul public, de la momentul trimiterii ei pentru problemele cu rezultate publice sau de la momentul terminării temei pentru problemele cu rezultate publice sau de la momentul terminării temei pentru problemele.

|                                                    |               |                              |                   |                            | Pagina principală   | » Grupuri » Te | me » Probleme » Tema de | e azi - bare |
|----------------------------------------------------|---------------|------------------------------|-------------------|----------------------------|---------------------|----------------|-------------------------|--------------|
| • acasă                                            | Тег           | ma de azi                    | - bare            |                            |                     |                |                         |              |
| Conținut<br>• articole                             | Grup:<br>Temă | <b>.</b>                     | grup_er<br>Tema d | ma<br>e azi                |                     |                |                         |              |
| • concursuri                                       | Mome          | ent început:<br>ent sfârșit: | 21 aug<br>21 aug  | 2009, 10:30<br>2009, 17:30 |                     |                |                         |              |
| <ul> <li>cuvinte cheie</li> <li>arupuri</li> </ul> | Proble        | ema:                         | bare              |                            |                     |                |                         |              |
| • probleme                                         | Su            | rse trimis                   | e                 |                            | -                   |                |                         |              |
| ·                                                  | #             | Nume complet                 | Nume utilizator   | Problemă                   | Ultima sursă în cad | Irul temei     | Ultima sursă în cadrul  | arhivei      |
| • surse trimise                                    |               |                              |                   |                            | Exemplu             | Final          | Exemplu                 | Final        |
| Actiuni                                            | 1607          | Maria Mateescu               | maria             | bare                       | 0                   | 40             | 10                      | 100          |
| • trimitere mesai                                  | 1608          | Marinel Şerban               | marinel           | bare                       | 10                  | 100            | 10                      | 100          |

# 4.6. Probleme

# 4.6.1. Acțiuni

#### Vizualizare

Pentru a vizualiza problemele, execută click pe opțiunea **probleme** din zona **meniu**. Se vor afişa problemele ordonate după nume. Dacă dorești altă ordine, execută click pe săgeata de lângă criteriul dorit din antetul tabelului. Navigarea printre pagini se realizează selectând numerotarea de sub tabel.

| acasă           | Pro   | obleme        | e                       |                                |         | Căı           | itare proble  |
|-----------------|-------|---------------|-------------------------|--------------------------------|---------|---------------|---------------|
| Conținut        | Ordor | nate crescăto | r după dificultate. Vez | i și sursele trimise           |         |               |               |
| articole        | #     | Nume 🕽        | Concurs 1               | Autor 1                        | Grupă ↓ | Dificultate ↑ | Punctajul tău |
| concursuri      | 1     | film          | .campion 2008           | Prof. Emanuela Cerchez         | mică    | •             | 30            |
|                 | 2     | comori        | .campion 2005           | Prof. Sergiu Corlat            | mică    | •             | 100           |
| cuvinte chele   | 3     | finala        | .campion 2008           | Prof. Marinel Şerban           | mică    | ••            | 30            |
| grupuri         | 4     | suma          | .campion 2006           | Prof. Alin Burța               | mică    | ••            | 100           |
| probleme        | 5     | degrade       | .campion 2008           | Prof. Doru Popescu Anastasiu   | mică    |               | 100           |
|                 | 6     | roci          | OMI laşi 2009           | Prof. Simona Ingrid luscinschi | mică    | •••           | nu încă       |
| surse trimise   | 7     | petrol        | OMI laşi 2009           | Prof. Emanuela Cerchez         | mică    | •••           | 0             |
| Astiupi         | 8     | barca         | OMI laşi 2009           | Prof. Marinel Şerban           | mică    |               | nu încă       |
| Acçium          | 9     | nr3           | .campion 2005           | Prof. Marinel Şerban           | mică    | •••           | nu încă       |
| rimitere mesaj  | 10    | fractii       | .campion 2008           | Prof. Marinel Şerban           | mică    |               | nu încă       |
| trimitere sursă | 11    | hora          | .campion 2008           | Prof. Doru Popescu Anastasiu   | mică    |               | nu încă       |
|                 | 12    | noroc         | .campion 2008           | Prof. Doru Popescu Anastasiu   | mică    |               | nu încă       |
| Utilizatori     | 13    | simetric      | .campion 2008           | Prof. Emanuela Cerchez         | mică    |               | nu încă       |
| autori          | 14    | nrcuv         | .campion 2008           | Prof. Marinel Şerban           | mică    |               | nu încă       |

Pentru a vizualiza o problemă, execută click pe numele ei din lista de probleme sau caut-o prin intermediul butonului căutare probleme situat în partea superioară stângă a tabelului. Fiecare problemă este afișată într-un format standardizat, ce include enunț și date suplimentare.

Elementele care se întâlnesc în majoritatea problemelor și care formează enuntul problemei sunt:

- cerința
- datele de intrare
- datele de ieşire
- restricțiile
- exemplele

Sub enunț se găsesc date despre propunătorul (și autorul, dacă există și este trecut în enunț) problemei.

Urmează problemele și articolele recomandate după criteriile autor și cuvinte cheie.

În acest caz, un concurent a trimis o soluție greșită și a obținut zero puncte. Zona acțiuni afișează, specific problemei:

- ultimul rezultat
- primul test greşit
- indicații de rezolvare
- trimiterea unei surse
- sursele trimise la această problemă de concurenți

|                         |                                   |                                  | conectare   înregistrare   <b>căuta</b>                                                                                                    |
|-------------------------|-----------------------------------|----------------------------------|----------------------------------------------------------------------------------------------------|
| 1                       | Arhiv                             | a Edu                            | <b>cațională </b> •campi⊗r                                                                                                    |
|                         | 29341-3                           |                                  | Pagina principală » Probleme » finala inapo                                                                                                    |
| acasă                   |                                   |                                  |                                                                                                    |
| articole                |                                   |                                  | <sup>devin</sup> .campi⊛n                                                                                                    |
| probleme                | finala                            |                                  | Timp maxim de execuție/test: 0.1 secunde                                                                                                    |
| clasament               |                                   |                                  | Memorie totala disponibilă/stivă: 16 MB/1 MB                                                                                                    |
| surse trimise           |                                   |                                  |                                                                                                    |
| probleme noi            | La finala .car<br>identice, fieca | npion 2009 voi<br>re autobuz avâ | r participa N elevi și N profesori. Organizatorii colaborează cu o firmă de transport care are autobuze<br>nd K locuri.                                                                                                    |
| sablon1                 | Corintă                           |                                  |                                                                                                    |
| grupă: mică             | Cennța                            |                                  |                                                                                                    |
| sursă: ONI 2004         | Sa se determ                      | ine numarul m                    | ınım de autobuze necesare, ştiind ca in orice autobuz trebuie sa existe cel puțin 2 profesori.                                                                                                    |
| grupă: mică             | Date de in                        | trare                            |                                                                                                    |
| sursă: ONI 2004         | Fişierul de inf                   | rare finala.i                    | n conține pe prima linie trei numere naturale separate prin câte un spațiu N 🛚 K, cu semnificația din                                                                                                    |
| articole noi            | enunț.                            |                                  |                                                                                                    |
| Lowest common ancestor  | Date de ie                        | şire                             |                                                                                                    |
| autor: Prof. Ilie Vieru | Fişierul de ie                    | șire finala.o                    | ut va conține un singur număr natural reprezentând numărul minim de autobuze necesare. Dacă nu                                                                                                    |
| Numerele lui Josephus   | este posibila                     | urganizarea tra                  | nsportului în condițiile problemei, veți alișa valoarea o.                                                                                                    |
|                         | Exemple                           | finala out                       | Evolicatii                                                                                                    |
|                         | 10.4.7                            | -                                | Expricații<br>Curst 10 sepții și 4 profeserii în fesere sutebuzuer merre 5 sepții și 2 profeserii desi sunt pesesere 2                                                                                                    |
|                         | 10 4 /                            | 2                                | autobuze                                                                                                    |
|                         | finala.in                         | finala.out                       | Explicații                                                                                                    |
|                         | 10 4 5                            | 0                                | Transportul nu poate fi organizat în condițiile date                                                                                                    |
|                         | Probleme r                        | ecomanda                         | prof. Marinel Serban<br>Liceul de Informatică "Grigore Moisii" Iaş<br>marinel_serban@yahoo.com<br>propunător: Prof. Emanuela Cerchez<br>emanuela.cerchez@ymail.com<br>te                                                                                                    |
|                         | De același aut                    | or:                              | premii, fractii, trei, manevre, nrcuv, an, vopsea, opmat, tramvai, bipal, kpal, sarpe, replace, factori<br>barca, perechi, grupe, cod, reactii, factura, decript, trenuri, holo, cifre, firma, tribile, mesa; tricour<br>pajura, monede, programs, fry, repeat, red, pavaj, bacan, nrbinar, invest, cutie2, loc, depou, nr3,<br>zid, felinare, sir3, sqr, carte, labirint, stea, count, evaluare, super, schirmb, zaruri, vectori, spirala,<br>desen1, rima, ceas1, romane, sms, bac, excursia, joc7, furnici, munte1, cezar, marcare,<br>excursie1, culmi, sume1, schi, nr4, fractie, cod3, medii, tren3, top, sant1, imagine, ocr, perfect,<br>pluton, reforma, alee, ceas2, paritate, borcane, aranjare, comoara1, culmi1, reactivi, submult,<br>sabion1 |
|                         | Articole rec                      | omandate                         |                                                                                                    |
|                         | De același aut                    | or:                              | Metode numerice, KMP, Numere Catalan, numere Narayana                                                                                                    |
|                         | punctaj: O                        | puncte   primul                  | i test greșit: input, output   indicații de rezolvare   trimite o sursă   surse trimise la această problemă   aju                                                                                                    |
|                         |                                   |                                  | .campi                                                                                                    |
|                         |                                   |                                  |                                                                                                    |

## Trimitere sursă

Înainte de a trimite sursa, asigură-te că programul tău se încadrează și se încadrează în următoarele:

## Evaluatorul

Se va realiza evaluarea surselor scrise în limbajele de programare Pascal, C și C++, cu:

- Free Pascal 1.0.6 fpc -Xs program.pas
- GNU C 3.2.2 gcc -Im -Wall -O2 -static -o filename
- GNU C++ 3.2.2 g++ -lm -Wall -O2 -static -o filename

## Returnarea codului de eroare

Evaluatorul testează dacă programul nu returnează un cod de eroare. Programatorii **C** și **C++** trebuie să fie atenți ca tipul funcției main() să fie int și la sfârșit să returneze valoarea 0 (return 0;). Un program corect din acest punct de vedere este:

```
int main()
{
    return 0;
}
```

### Limita de memorie

Pentru fiecare problemă este specificată o limită de memorie.

#### Memoria pentru stivă

este utilizată de funcții pentru a memora valorile variabilelor locale, ale parametrilor, rezultatul și adresa de revenire. De exemplu, dacă limita de memorie pentru stivă este 1MB, un program care conține funcția:

```
void f(int a)
{
    int x[300000];
}
```

nu va funcționa, deoarece tabloul x ocupă 300000\*4 bytes, iar parametrul a necesită alți 4 bytes, deci limita de memorie pentru stivă a fost depăşită.

## Memoria totală disponibilă

reprezintă memoria utilizată de program pentru datele statice (de exemplu, variabilele globale), memoria pentru stivă, memoria pentru variabilele dinamice, precum și memoria utilizată de program pentru a memora propriul cod.

#### Citirea și scrierea datelor

Poate că este util un exemplu de utilizare a fișierelor pentru citirea/scrierea unui număr întreg.

Limbajul C:

```
#include <stdio.h>
...
/* declară și deschide fișierul de intrare, apoi citește un număr întreg în variabila n și
închide fișierul de intrare */
FILE * fin=fopen("input_file_name", "r");
fscanf (fin, "%d", &n);
fclose(fin);
...
/* declară și deschide fișierul de ieșire, scrie o linie care conține valoarea variabilei
n și închide fișierul de ieșire */
FILE * fout=fopen("output_file_name", "w");
fprintf (fout, "%d\n", &n);
fclose(fout);
```

#### • Limbajul C++:

```
#include <fstream.h>
...
/* declară și deschide fișierul de intrare, citește un întreg în variabila n și închide
fișierul de intrare */
ifstream fin("input_file_name");
fin >> n;
fin.close();
...
/* declară și deschide fișierul de ieșire, scrie o linie care conține valoarea variabilei
n și închide fișierul de ieșire */
ofstream fout("output_file_name");
fout<<n<<'\n';
fout.close();</pre>
```

#### • Limbajul Pascal:

```
{declară fisierele de intrare și de iesire}
fin, fout: text;
. . .
{asignează variabila fin fișierului de intrare}
assign(fin,'input file name');
{deschide fișierul de intrare }
reset(fin);
{ citește un întreg în variabila n }
read(fin,n);
{ închide fișierul de intrare }
close(fin);
. . .
{asignează variabila fout fișierului de iesire}
assign(fout,'output file name');
{deschide fisierul de iesire }
rewrite(fout);
{ scrie o linie care conține valoarea variabilei n }
writeln(fout, n);
{ închide fișierul de iesire }
close(fout);
```

## Instalări și anteturi

Este recomandat să instalați pe calculatorul vostru aceleași versiuni pentru compilatoare ca și cele specificate în regulament, deoarece există diferențe între versiuni. Fiți deosebit de atenți la fișierele header pe care le utilizați.

## Caracterul sfârșit de linie

În programele **C++** nu folosiți endl. Afisati în loc un caracter newline ('\n'). Un program corect din acest punct de vedere este:

```
#include <fstream.h>
int main()
{
    int n;
    ofstream fout("fisier.out");
    fout<<n<<'\n';
    fout.close();
    return 0;
}</pre>
```

Numai concurenții pot trimite surse la probleme. Modalitățile de a trimite o sursă sunt multiple: concurentul poate trimite sursă executând click pe acțiunea de trimitere a sursei din zona **acțiuni** de sub enunțul problemei sau poate folosi opțiunea **trimitere sursă** din zona **meniu**.

1. În pagina problemei, execuți un click pe opțiunea de trimitere a unei surse (foto dreapta) sau folosești opțiunea din meniu.

\?/ Dacă această acțiune nu apare, nu ai dreptul de a trimite surse.

2. Dacă ai ajuns la formular prin intermediul opțiunii din zona meniu, trebuie să alegi problema.

- 3. Completezi formularul, ținând cont că:
  - fișierul trebuie să fie de tip pas, cpp sau c și trebuie să coincidă cu tipul ales.
- 3. Apeși pe butonul trimitere.

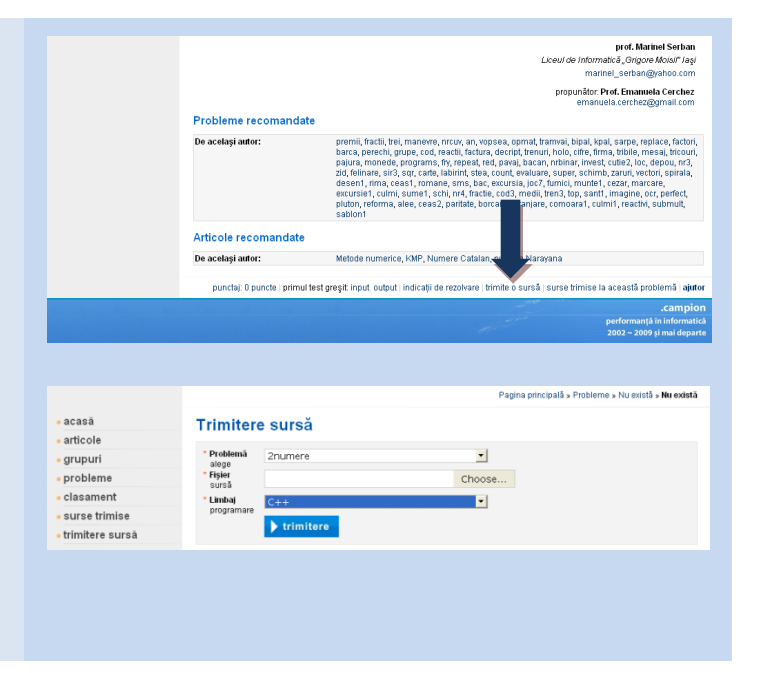

Dacă un concurent este înscris într-un grup de pregătire ca elev și trimite o sursă la o problemă care se regăsește în acel moment printre problemele unei teme ale grupului respectiv, se consideră automat că respectivul concurent trimite sursa pentru acea temă.

#### Vizualizare scor

Borderourile surselor, cu scoruri, sunt publice tuturor utilizatorilor, cu excepția celor care au fost trimise și vizualizate în timpul desfășurării unei probleme de grup cu rezultate ascunse. În borderou se poate observa starea evaluării (în așteptare, se evaluează, evaluare completă), mesajul evaluatorului și scorurile grupate pe teste exemplu și teste de evaluare. În cazul de excepție, scorurile la testele de evaluare și punctajul total sunt marcate prin textul ascuns.

În acest exemplu, concurentul **Alex Rusu** a obținut 30 de puncte la problema **matrice3**.

Sursa lui a fost evaluată. În borderou se observă rezultatele pe exemplu și răspunsul evaluatorului pentru fiecare test în parte, alături de care se găsește scorul (punctajul).

| acasa                                                                                                    | Su                                                           | rsa                                                                                                    | 1832                                                                                                    |                                                                                                    |
|----------------------------------------------------------------------------------------------------|--------------------------------------------------------------|----------------------------------------------------------------------------------------------------|----------------------------------------------------------------------------------------------------|----------------------------------------------------------------------------------------------------|
| articole                                                                                                    | 6                                                            |                                                                                                    | there is December 2010                                                                                                    |                                                                                                    |
| grupuri                                                                                                    | Drobl                                                        | emär                                                                                                    | matrice3 Progress eventuate completa                                                                                                    |                                                                                                    |
| probleme                                                                                                    | Limba                                                        | ai:                                                                                                    | cpp Punctai final: 30                                                                                                    |                                                                                                    |
| clasament                                                                                                    | Dată:                                                        |                                                                                                    | 5 mep 2009, 18:59                                                                                                    |                                                                                                    |
| surse trimise                                                                                                    | Mes                                                          | ai eva                                                                                                    | aluator:                                                                                                    |                                                                                                    |
| trimitere sursă                                                                                                    |                                                              |                                                                                                    |                                                                                                    |                                                                                                    |
| probleme noi<br>• sablen1                                                                                                    | antiq<br>stand<br>depre<br>matri                             | ard. 1<br>cated<br>ce3.c                                                                                      | header. Please consider using one of the 32 headers found in section 17.4.1.2 of t<br>Examples include substituting the header for the header for C++ includes, or instee<br>header. To disable chis warning use -Who-deprecated. matrice3.cpp: In function '2<br>ppi53 warning unused wartishle 'in s' matrice3.cpp:253: warning: no newline at er                                                                                                    | he C++<br>d of the<br>nt main()':<br>d of file                                                        |
| surveix ON 2004                                                                                                    | -                                                            |                                                                                                    |                                                                                                    |                                                                                                    |
| sursă: ONI 2004                                                                                                    | Test                                                         | e de i                                                                                                    | evaluare:                                                                                                    |                                                                                                    |
| sursă: ONI2004<br>• snupers<br>grupă: mică                                                                                                    | Test                                                         | e de i                                                                                                    | evaluare:<br>Mesaj evaluator                                                                                                    | Puncta                                                                                                |
| grupa:mica<br>sursă:ON 2004<br>supers<br>grupă:mică<br>sursă:ON 2004                                                                                                    | Test<br>0                                                    | timp<br>0                                                                                                    | evaluare:<br>Mesaj evaluator<br>Okay!                                                                                                    | Puncta<br>10                                                                                          |
| sursik ONI 2004<br>• Stilpers<br>grupik micš<br>sursik ONI 2004<br>• Sticole poj                                                                                                    | Test<br>8                                                    | Timp<br>0                                                                                                    | e valuare :<br>Mesa exaluator<br>Okayi :<br>Total exe                                                                                                    | Puncta<br>10<br>nple 10                                                                               |
| grupa: mos<br>sursic Oli 2004<br>shipers<br>grupa: moš<br>sursic Oli 2004<br>articole noi                                                                                                    | Test<br>0                                                    | timp<br>0                                                                                                    | evaluare:<br>Mesq evaluator<br>Okay1<br>Okay1<br>Okay1                                                                                                    | Puncta<br>10<br>nple 10<br>10                                                                         |
| simple mice<br>sumake 0N 2004<br>sumple mice<br>sumake 0N 2004<br>articole noi<br>Lowest common ancestor                                                                                                    | Test<br>Test<br>0<br>1<br>2                                  | e de e                                                                                                    | evaluare :<br>Messi evaluator<br>Okay !<br>Okay !<br>Okay !                                                                                                    | Puncta<br>10<br>10<br>10<br>10                                                                        |
| single mid-<br>sum-score 2004<br>suppers<br>grupk mid-<br>sum-score 2004<br>articole noi<br>- Lowest common ancestor<br>auter: Prof. Bir Vieru                                                                                                    | Test<br>0<br>1<br>2<br>3                                     | e de e                                                                                                    | evaluare:<br>Mesaj evaluate:<br>(Resy!<br>Okay!<br>Okay!<br>Verong warwer in: matrice3.out                                                                                                    | Puncta<br>10<br>10<br>10<br>10<br>10<br>0                                                             |
| single survive for a survive for a survive f                                                                                                    | Test<br>0<br>1<br>2<br>3<br>4                                | e de o<br>Timp<br>0<br>0<br>0<br>0<br>0                                                                       | evaluare:<br>Mesq evaluator<br>Okay'<br>Total exer<br>Okay'<br>Yeong asswer in: matrice3.out<br>Yeong manwer in: matrice3.out                                                                                                    | Puncta<br>10<br>10<br>10<br>10<br>10<br>0<br>0                                                        |
| grups: mon<br>engines<br>engines<br>eurosite (04 2004<br>eurosite (04 2004<br>eurosite (04 2004<br>eurosite) (04 2004<br>eurosite) (04 2004<br>eurosite | Test<br>0<br>1<br>2<br>3<br>4<br>5                           | e de (<br>Timp<br>0<br>0<br>0<br>0<br>0<br>0                                                                  | Voluare:<br>Mesa evaluate<br>Okay!<br>Okay!<br>Vicog auswer in: matricel.out<br>Vicog auswer in: matricel.out<br>Xilled by signal: 11<br>Xilled by signal: 12                                                                                                    | Puncta<br>10<br>10<br>10<br>10<br>0<br>0<br>0<br>0<br>0<br>0<br>0<br>0<br>0<br>0<br>0<br>0<br>0       |
| general: On 2004<br>= najers<br>general: ON 2004<br>serral: ON 2004<br>anticole noi<br>= Lowest common ancestor<br>autor: Prof. Be Vieru<br>= Numerole hil Josephus<br>autor: Prof. Be Vieru                                                                                                    | Test<br>0<br>1<br>2<br>3<br>4<br>5<br>6                      | e de (<br>Timp<br>0<br>0<br>0<br>0<br>0<br>0<br>0<br>0<br>0<br>0                                              | evaluare:<br>Massi evaluate<br>(Ray!<br>(Ray!<br>(Ray!<br>(Ray!<br>(Ray!<br>(Ray!<br>(Ray answer in: matrice3.out<br>(Ring answer in: matrice3.out<br>(Ring answer in: matrice3.out<br>(Ring answer in: matrice3.out<br>(Ring answer in: matrice3.out)<br>(Ring answer in: matrice3.out)                                                                                                    | Puncta<br>10<br>10<br>10<br>10<br>10<br>0<br>0<br>0<br>0<br>0<br>0<br>0<br>0<br>0<br>0<br>0<br>0<br>0 |
| generation of 2004<br>singless<br>generations<br>generations<br>anticole noi<br>- Lowest common ancestor<br>addres Prof. Ne Vieru<br>- Namerele hil Josephans<br>auter: Prof. Ne Vieru                                                                                                    | Test<br>0<br>1<br>2<br>3<br>4<br>5<br>6<br>7<br>8            | e de (<br>Timp<br>0<br>0<br>0<br>0<br>0<br>0<br>0<br>0<br>0<br>0<br>0<br>0<br>0<br>0<br>0<br>0<br>0<br>0<br>0 | Voluare:<br>Messi voluate:<br>Desy:<br>Total exer<br>Oksy:<br>Wrong surver ini matrice3.out<br>Withid by signal: 11<br>Killed by signal: 11<br>Killed by signal: 11<br>Killed by signal: 11<br>Killed by signal: 11                                                                                                    | Puncta<br>10<br>10<br>10<br>10<br>10<br>0<br>0<br>0<br>0<br>0<br>0<br>0<br>0<br>0<br>0<br>0<br>0<br>0 |
| sense co 2000<br>senjers<br>grupia no 3<br>sense 204<br>2042 204<br>anticole noi<br>a Jowest common ancester<br>adver: Prot. Be Veru<br>+ humerele ha Josephes<br>anter: Prof. Be Veru                                                                                                    | Test<br>0<br>1<br>2<br>3<br>4<br>5<br>6<br>7<br>8<br>9       | e de (<br>Timp<br>0<br>0<br>0<br>0<br>0<br>0<br>0<br>0<br>0<br>0<br>0<br>0<br>0<br>0<br>0<br>0<br>0<br>0<br>0 | Valuare:<br>Mesaj evakuate<br>(Ray)<br>(Ray)<br>(Ra | Puncta<br>10<br>10<br>10<br>0<br>0<br>0<br>0<br>0<br>0<br>0<br>0<br>0<br>0<br>0<br>0<br>0             |
| warste (v 3 2004<br>senteers<br>general<br>sente:<br>sente:<br>atticele noi<br>autor: Prof. Be Veru<br>autor: Prof. Be Veru                                                                                                    | Test<br>0<br>1<br>2<br>3<br>4<br>5<br>6<br>7<br>8<br>9<br>10 | e de (<br>Timp<br>0<br>0<br>0<br>0<br>0<br>0<br>0<br>0<br>0<br>0<br>0<br>0<br>0<br>0<br>0<br>0<br>0<br>0<br>0 | Voluare:<br>Messa voluate:<br>Otay:<br>Total exce<br>Okay!<br>Okay!<br>Wrong sawet in: matrice3.out<br>Wrong sawet in: matrice3.out<br>Wrong sawet in: matrice3.out<br>Killed by signal: 11<br>Killed by signal: 11<br>Killed by signal: 11<br>Killed by signal: 11<br>Killed by signal: 11<br>Killed by signal: 11<br>Killed by signal: 11<br>Okay!                                                                                                    | Puncta<br>10<br>10<br>10<br>0<br>0<br>0<br>0<br>0<br>0<br>0<br>0<br>0<br>0<br>0<br>0<br>0             |

#### Vizualizare cod

Codul unei surse este privat. El poate fi vizualizat de concurentul care a trimis-o, precum şi de către administrator şi profesorii coordonatori ai grupurilor la care sursa a fost trimisă.

| În exemplu,               | • acasă                             | Sursa 1835                                                                | 5                                               |                     |                              |
|---------------------------|-------------------------------------|---------------------------------------------------------------------------|-------------------------------------------------|---------------------|------------------------------|
| concurentul Radu          | Conținut                            | Concurent:                                                                | Radu Rusu                                       | Progres:            | evaluare completă            |
| Rusu a obținut 100        | • articole                          | Problemă:                                                                 | coduri                                          | Punctaj exemplu:    | 10                           |
|                           | <ul> <li>concursuri</li> </ul>      | Limbaj:                                                                   | cpp                                             | Punctaj final:      | 100                          |
|                           | <ul> <li>cuvinte cheie</li> </ul>   | Dată:                                                                     | 5 sep 2009, 21:27                               | Evaluare:           | vizualizare                  |
| ma <b>coduri</b> cu acest | • grupuri                           | Mesaj evaluator                                                           | :                                               |                     |                              |
| cod sursă!                | <ul> <li>probleme</li> </ul>        | coduri.cpp: In fu                                                         | nction `int main()': coduri.cpp:ll: w           | arning: int format, | , different type arg (arg 3) |
|                           | <ul> <li>surse trimise</li> </ul>   | Cod sursă:                                                                |                                                 |                     |                              |
|                           | Acțiuni<br>• trimitere mesaj        | #include <stdio.h<br>#define InFile "c<br/>#define OutFile "</stdio.h<br> | ><br>oduri.in"<br>coduri.out"                   |                     |                              |
|                           | <ul> <li>trimitere sursă</li> </ul> | long long int n,                                                          | i, nr;                                          |                     |                              |
|                           | Utilizatori<br>• autori             | <pre>int main() {     FILE *fin=fopen     FILE *fout=fope:</pre>          | <pre>(InFile, "r");<br/>n (OutFile, "w");</pre> |                     |                              |
|                           | <ul> <li>concurenți</li> </ul>      | fscanf (fin, "%<br>for (i=l; i<=n;                                        | d\n", en);<br>i++)                              |                     |                              |
|                           | <ul> <li>profesori</li> </ul>       | nr+=i*i;<br>nr=(nr*nr*nr*nr                                               |                                                 |                     |                              |
|                           | <ul> <li>propunători</li> </ul>     | <pre>for (i=1; i&lt;=n;     fprintf (fout</pre>                           | i++)<br>. "%lld\n". nr*i):                      |                     |                              |
|                           | • toți                              | fclose (fin);<br>return 0;                                                | ,,                                              |                     |                              |

# 5. Alte acțiuni specifice

### Vizualizarea clasamentului

Clasamentul este public. În cazul în care utilizatorul nu este administrator, el are acces din zona **meniu** la **clasament**, și anume lista concurenților puri (care nu au și alte drepturi), ordonată descrescător după numărul de puncte câștigate sau, la alegere, după numărul de probleme reușite, nume sau grupă. Din această pagină, are acces la alte categorii: propunători, profesori, autori sau toți utilizatorii.

| e acasă                                    | Co   | oncurenti                                 |                                  |                  |               |                   |            |        |
|--------------------------------------------|------|-------------------------------------------|----------------------------------|------------------|---------------|-------------------|------------|--------|
| articole                                   | Orde | onati descrescător după <b>numărul de</b> | e puncte câstigate. Vezi doar: p | ropunătorii I pr | ofesorii I au | torii sau toti ut | ilizatorii |        |
| probleme                                   | #    | Nume complet                              | Nume utilizator                  | Judet            | Grupă         | Probleme          | Puncte ↑   | Succes |
| <ul> <li>clasament</li> </ul>              | 1    | Radu Rusu                                 | rusu_radu                        | laşi             | toate         | 130               | 13250      |        |
| surse trimise                              | 2    | Marta Diana Filimon                       | marta_dianna                     | laşi             | toate         | 81                | 8507       |        |
|                                            | 3    | Florin Baincescu                          | Baincescu Florin                 | laşi             | toate         | 42                | 4546       |        |
| probleme noi                               | 4    | Liana Tucar                               | liana_stefania_tucar             | laşi             | toate         | 40                | 4160       |        |
| sablon1                                    | 5    | Stefan Negrus                             | Duxar                            | laşi             | toate         | 40                | 4130       | •••••  |
| grupă: mică                                | 6    | Mihai Smolenski                           | mihaismolenski                   | laşi             | toate         | 41                | 4100       |        |
| sursă: ONI 2004                            | 7    | Maria Mateescu                            | maria                            | laşi             | toate         | 30                | 3471       |        |
| • snipers                                  | 8    | Irina Grosu                               | Imuk                             | laşi             | toate         | 24                | 3347       | •••    |
| grupă: mică                                | 9    | Cosmina Albulescu                         | miculprogramator                 | Galați           | toate         | 29                | 3341       | ••••   |
| sursă: ONI 2004                            | 10   | Andrei Anușca                             | deviance                         | laşi             | toate         | 32                | 3205       | •••••  |
| articole noi                               | 11   | Andrei - Vlad Gheorghiu                   | Gheorghiu Andrei                 | laşi             | toate         | 23                | 2640       | •••    |
|                                            | 12   | Alexandru Vasile Iosif Citea              | alexandrucitea                   | laşi             | toate         | 18                | 2563       | •••    |
| <ul> <li>Lowest common ancestor</li> </ul> | 13   | Daniel Popescu                            | pdaniel93                        | laşi             | toate         | 18                | 2076       | •••    |
| autor: Prof. Ilie Vieru                    | 14   | lonut Moisa                               | moisa_ionut                      | laşi             | toate         | 11                | 1135       | ••••   |
| Numerele lui Josephus                      |      |                                           | Devini 4.0                       | ~ .              |               |                   |            |        |

## Vizualizarea utilizatorilor

Pagina de afişare a utilizatorilor oferă informații despre drepturile acestora.

| acasa                             | Ut                | ilizatori                              |                                           |                |            |          |       |       |
|-----------------------------------|-------------------|----------------------------------------|-------------------------------------------|----------------|------------|----------|-------|-------|
| Conținut                          | Ordo              | nați crescător după <b>nume</b> . Vezi | doar: concurenții   propunătorii   profes | orii   autorii |            |          |       |       |
| articole                          | ti Nume complet i | Nume utilizator i                      | Drepturi                                  |                |            |          |       |       |
| concursuri                        | #                 | nume complet (                         | Nume unizator (                           | concurent      | propunător | profesor | autor | admin |
|                                   | 141               | Razvan Ursu                            | ursu_razvan                               | •              |            |          |       |       |
| • cuvinte chele                   | 142               | Andrei Vacaroiu                        | andreiv                                   | •              |            |          |       |       |
| grupuri                           | 143               | Prof. Ilie Vieru                       | llie_Vieru_100                            |                |            |          | •     |       |
| probleme                          | 144               | Prof. Radu Vişinescu                   | Radu_Vişinescu_43                         |                |            |          | •     |       |
| <ul> <li>surse trimise</li> </ul> | 145               | Prof. George Vlad                      | George_Vlad_80                            |                |            |          | •     |       |
|                                   | 146               | Dana Vlădoiu                           | Dana_Vlădoiu_91                           |                |            |          | •     |       |
| Acțiuni                           | 147               | Adrian Vladu                           | azotlichid                                | •              |            |          | •     |       |
|                                   | 148               | andrei zvoristeanu                     | andrei zvoristeanu                        | •              |            |          |       |       |

## Vizualizarea propunătorilor

Propunătorii au ca informații afișate numărul de probleme și cel de articole propuse.

| • acasă                           | Propunători                                                                |                         |                    |
|-----------------------------------|----------------------------------------------------------------------------|-------------------------|--------------------|
| Conținut                          | Ordonați crescător după nume. Vezi doar: concurenții   profesorii   autori | i sau toți utilizatorii |                    |
| <ul> <li>articole</li> </ul>      | # Nume complet ↓                                                           | Probleme propuse ↓      | Articole propuse ( |
| <ul> <li>concursuri</li> </ul>    | 1 Mugurel Ionuț Andreica                                                   | 0                       | 0                  |
| auvinte aleaia                    | 2 Prof. Emanuela Cerchez                                                   | 710                     | 27                 |
| • cuvinte chele                   | 3 Prof. Dana Lica                                                          | 0                       | 2                  |
| • grupuri                         | 4 Stud. Vlad Manea                                                         | 7                       | 0                  |
| • probleme                        | 5 Prop. Vlad Manea Propunator                                              | 0                       | 0                  |
|                                   | 6 Prof. Doru Popescu Anastasiu                                             | 0                       | 4                  |
| <ul> <li>surse trimise</li> </ul> | 7 Prof. Marinel Serban                                                     | 126                     | 0                  |

### Vizualizarea autorilor

Autorii sunt afișați crescător după nume. Alte date sunt numărul de probleme și articole proprii.

| Continut                            | Ordon | ați crescător după <b>nume</b> . Vezi doar: concurenții   propunătorii   profesorii : | sau toți utilizatorii |                  |
|-------------------------------------|-------|---------------------------------------------------------------------------------------|-----------------------|------------------|
| • articole                          | #     | Nume complet                                                                          | Probleme proprii 🕽    | Articole proprii |
| • concursuri                        | 1     | Stud. Adrian Airinei                                                                  | 5                     |                  |
| auvinte alecia                      | 2     | Marius Andrei                                                                         | 22                    | (                |
|                                     | 3     | Mugurel Ionuț Andreica                                                                | 34                    | 2                |
| <ul> <li>grupuri</li> </ul>         | 4     | Osman Ay                                                                              | 2                     | (                |
| • probleme                          | 5     | Paul Băltescu                                                                         | 1                     | (                |
| at was delete a                     | 6     | Bogdan Batog                                                                          | 2                     | (                |
| • surse trimise                     | 7     | Radu Berinde                                                                          | 7                     | (                |
| Acțiuni                             | 8     | Prof. Cristina Bohm                                                                   | 1                     | (                |
|                                     | 9     | Radu Boriga                                                                           | 10                    | (                |
| • trimitere mesaj                   | 10    | Prof. Alin Burța                                                                      | 17                    |                  |
| <ul> <li>trimitere sursă</li> </ul> | 11    | Stud. Filip-Cristian Buruiană                                                         | 4                     | (                |
|                                     | 12    | Prof. Emanuela Cerchez                                                                | 168                   |                  |
| Utilizatori                         | 13    | Prof. Ciprian Cheșcă                                                                  | 1                     | 0                |
| autori                              | 14    | Ştefan Ciobâcă                                                                        | 10                    | j                |

# 6. Specificații tehnice

Site-ul a fost proiectat presupunând că utilizatorii dețin:

- programul Adobe Acrobat Reader pentru articolele şi indicaţiile de rezolvare în format PDF <u>http://get.adobe.com/reader/</u>
- un browser: Microsoft Internet Explorer 8, Mozilla Firefox 3, Safari 4, Opera 9 cu javascript. <u>http://www.microsoft.com/windows/internet-explorer/default.aspx</u> <u>http://www.mozilla.com/en-US/firefox/firefox.html</u> <u>http://www.apple.com/safari/</u> <u>http://www.opera.com/</u>